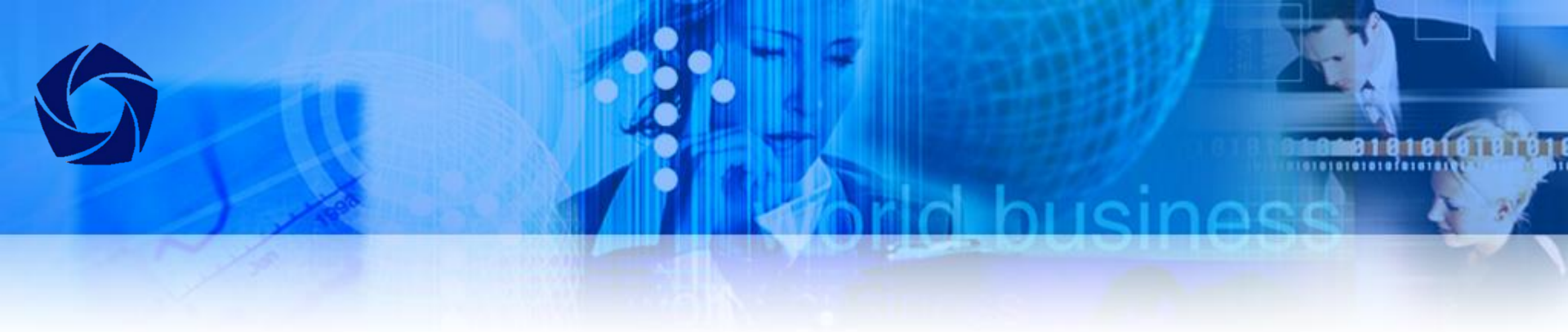

# Методические указания по созданию аттестационных материалов на онлайн-платформе Университета (edu.rguk.ru)

## Вход в систему

..............

Адрес электронно-образовательной системы <u>https://edu.rguk.ru</u>

Войти на сайт можно по ссылке указанной на сайте РГУ им. А.Н. Косыгина <u>https://kosygin-rgu.ru/</u> в разделе ЭИОС/Онлайн-образование

|                                        |   |                                          | Помощь при трудностях                                        |
|----------------------------------------|---|------------------------------------------|--------------------------------------------------------------|
|                                        |   |                                          | (необходимо вводить<br>корпоративную почту<br>преподавателя) |
| Погин — наименование                   |   |                                          |                                                              |
| почтового ящика корпоративной почты    | F | Логин В Вашем брауз                      | или пароль?<br>зере должен быть разрешен прием               |
| Пароль – пароль от<br>личного кабинета | F | Пароль соокіез 🥑<br>Пароль Некоторые кур | рсы, возможно, открыты для гостей                            |
|                                        |   | Вход                                     | Зайти гостем                                                 |

## Личный кабинет преподавателя

101010101010101010101

| 🔀 Личный кабинет              |                                                                                                    |
|-------------------------------|----------------------------------------------------------------------------------------------------|
| 🖀 Домашняя страница           |                                                                                                    |
| 🛗 Календарь                   |                                                                                                    |
| 🗅 Личные файлы                |                                                                                                    |
| 📧 Мои курсы                   |                                                                                                    |
| ИАИМ 40.03.01<br>Экономика    | Институт "Академия имени Маймонида"<br>Экономика                                                     |
| 🍽 ИАИМ 40.03.01 История<br>ИЭ |                                                                                                    |
|                               | Сводка по курсам                                                                                     |
|                               | ▼ Все (кроме скрытых) ▼                                                                              |
|                               |                                                                                                    |
|                               | Интернет - экзамен<br>ИАИМ - 40.03.01 - История Институт "Академия имени Маймонида" •••<br>Экономика |
|                               |                                                                                                    |
|                               | выоерите курс                                                                                        |

# Банк вопросов

| ИСК 50.03.04 Искусство<br>стран восточной<br>Европы ИЭ | 50.03.04 - ИСКУССТВО С<br>Личный кабинет / Курсы / Интернет - экзамен / | тран восточной Европы 🔅 -<br>иск / иск 50.03.04 Искусство стран восточной Европы ИЭ |
|--------------------------------------------------------|-------------------------------------------------------------------------|-------------------------------------------------------------------------------------|
| Эчастники                                              |                                                                         |                                                                                     |
| 🛡 Значки                                               |                                                                         |                                                                                     |
| 🗹 Компетенции                                          | 📮 Объявления                                                            |                                                                                     |
| 🖽 Оценки                                               |                                                                         | Нажмите «Меню действий»                                                             |
| 🗅 Общее                                                | Тема 1                                                                  | и выберите «Больше»                                                                 |
| 🗅 Тема 1                                               | L                                                                       |                                                                                     |
| 20 Личный кабинет                                      |                                                                         |                                                                                     |
| 希 Домашняя страница                                    |                                                                         |                                                                                     |
| 🛗 Календарь                                            |                                                                         |                                                                                     |
| 🗅 Личные файлы                                         |                                                                         |                                                                                     |

## Управление курсом

#### 50.03.04 - Искусство стран восточной Европы

Отчеты

Значки

Личный кабинет / Курсы / Интернет - экзамен / ИСК / ИСК 50.03.04 Искусство стран восточной Европы ИЭ / Управление курсом

#### Управление курсом

Управление курсом Пользователи

Редактировать настройки Режим редактирования Завершение курса Фильтры Настройка журнала оценок Резервное копирование Восстановить Импорт Очистка Разбивка по компетенциям Журнал событий События в реальном времени Отчет о деятельности Участие в курсе Управление значками Добавить новый значок

Банк вопросов Вопросы Категории Импорт Экспорт

## Добавление категорий (тем)

# Для последующего удобства выбора вопросов следует определить категории

Банк вопросов

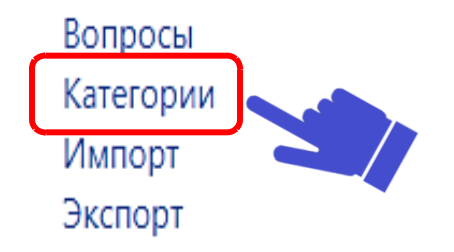

# Добавление категорий (тем)

Категории вопросов для «Категория: Интернет - экзамен»

• Типы рынка (4) Монополия, чистая конкуренция, олигополия итд 🌣

#### Категории вопросов для «Система»

• Эластичность (4) Эластичность спроса и предложения 🌣

#### - Добавить категорию

| Родительская категория | 0 | По умолчанию для Философия TT (50) 🗢 |
|------------------------|---|--------------------------------------|
| Название               | 0 | Тема 1. Введение Введите тему        |
| Информация о категории |   |                                      |
|                        |   |                                      |
|                        |   |                                      |
|                        |   |                                      |
| ID number              | 0 |                                      |
|                        |   | Добавить категорию                   |
|                        |   |                                      |

## Добавление вопросов

.....................

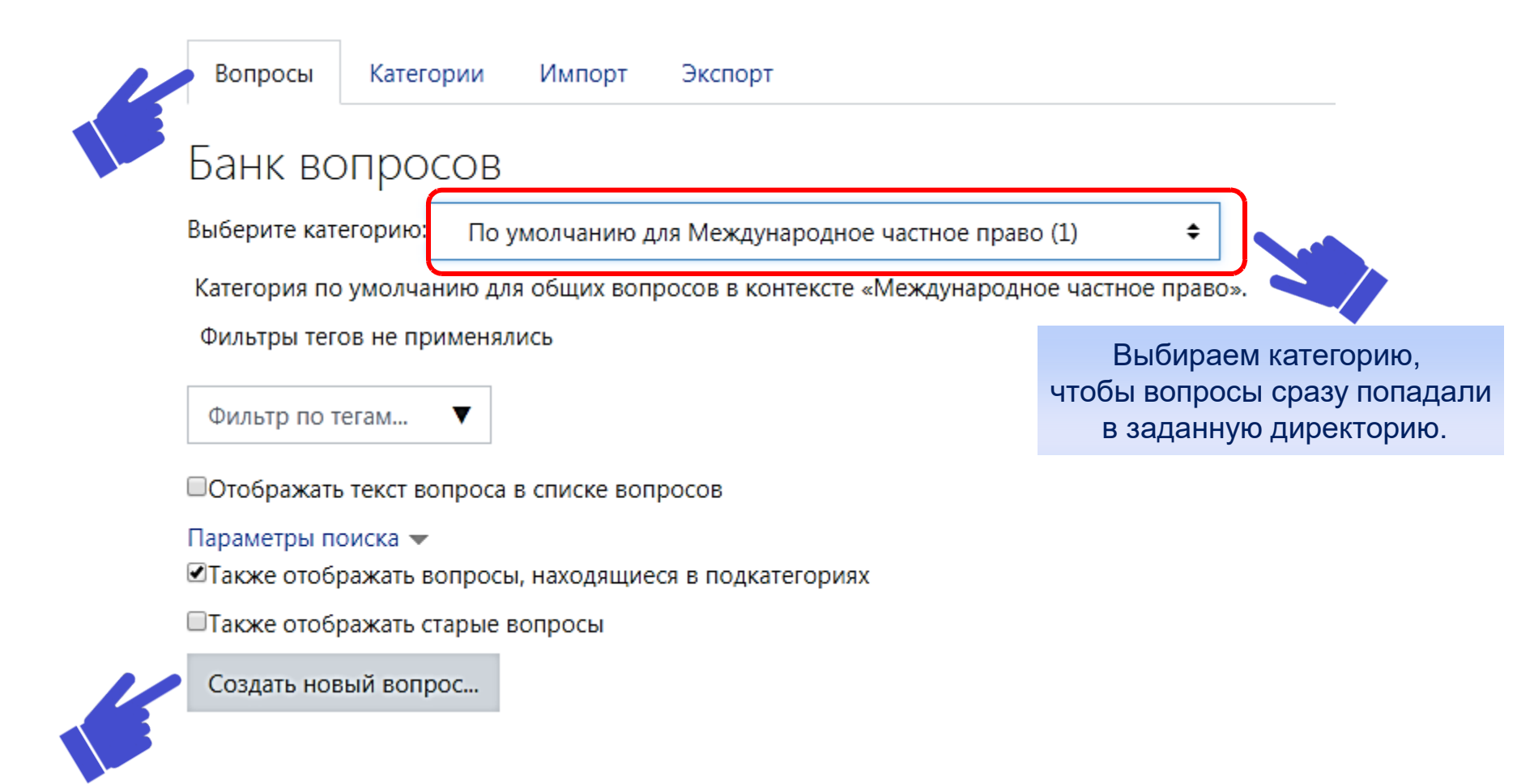

## Типы вопросов

×

#### Выберите тип вопроса для добавления

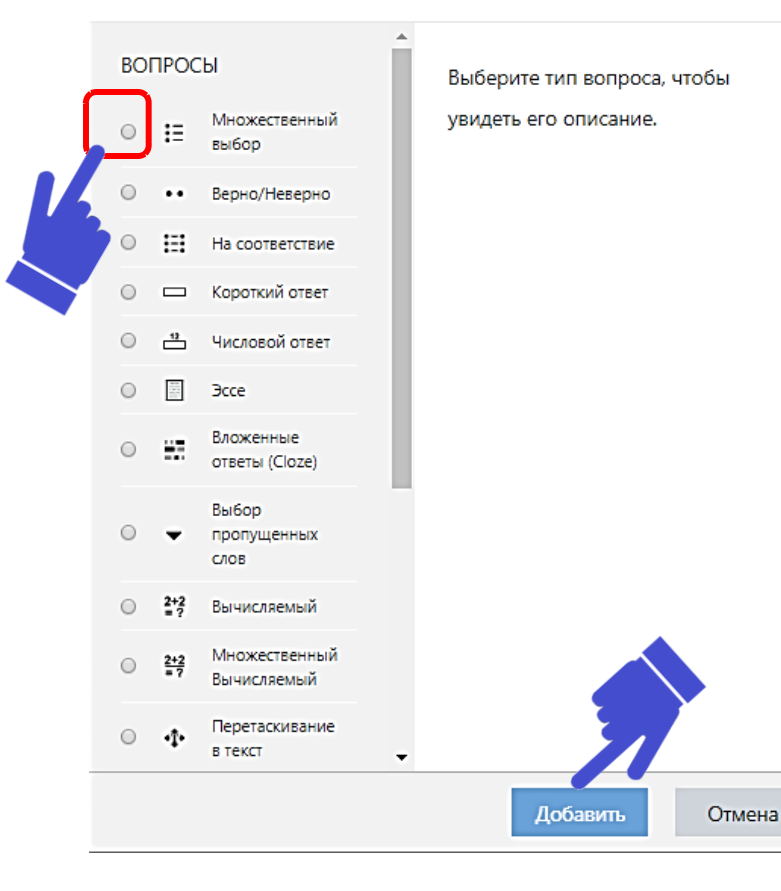

Необходимо выбрать тип вопроса из предлагаемого перечня

61010101010f010101

Описание вопроса указано в правой колонке при выборе типа вопроса.

## Добавление вопроса «Множественный выбор»

Добавление вопроса «В закрытой форме (множественный выбор)»•

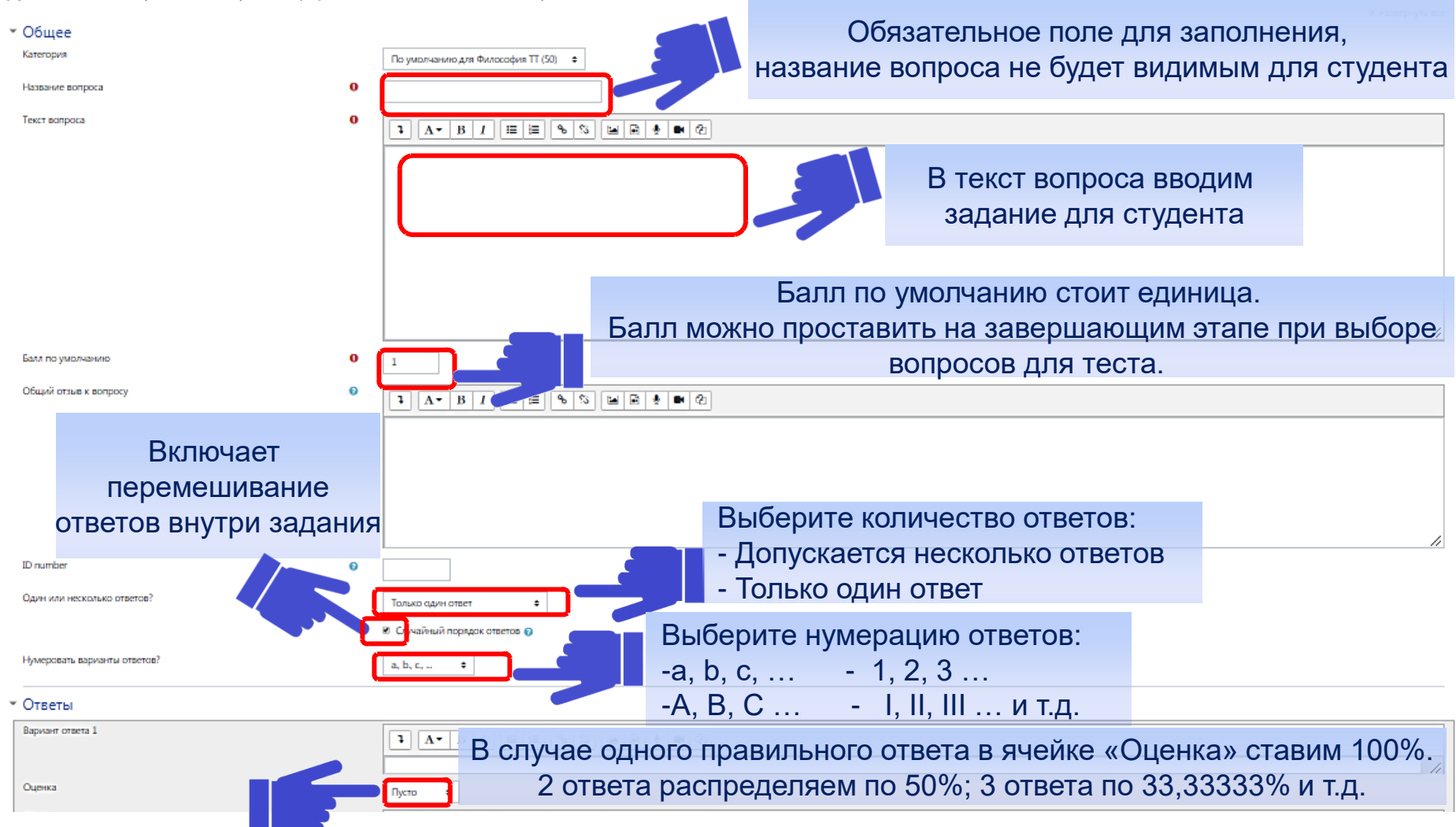

## Заполняем форму «Ответы»

Задания могут содержать различное количество ответов, пар сопоставлений, количество пропусков в предложении и т.п. Заполнение поля для ввода ответа зависит от типа создаваемого вопроса.

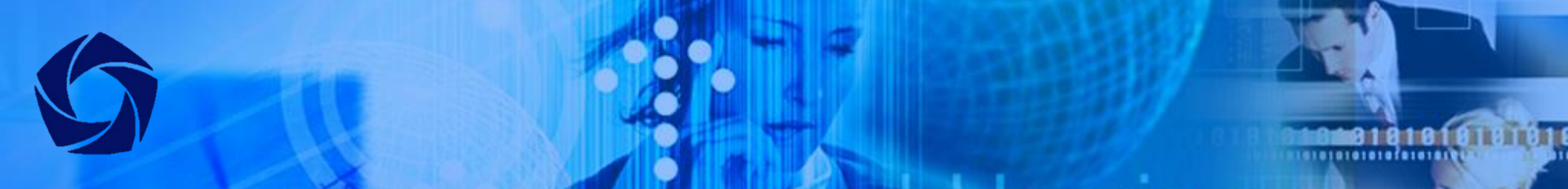

## Заполняем форму «Ответы»

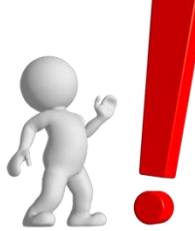

В случае множественных ответов напротив неверных ответов ставят **оценки**, уравновешивающие количество верных, например, при выборе 2 правильных ответов (2 по 50%) из 4 вариантов ответов в неверных ответах ставят -50% (2 по -50%).

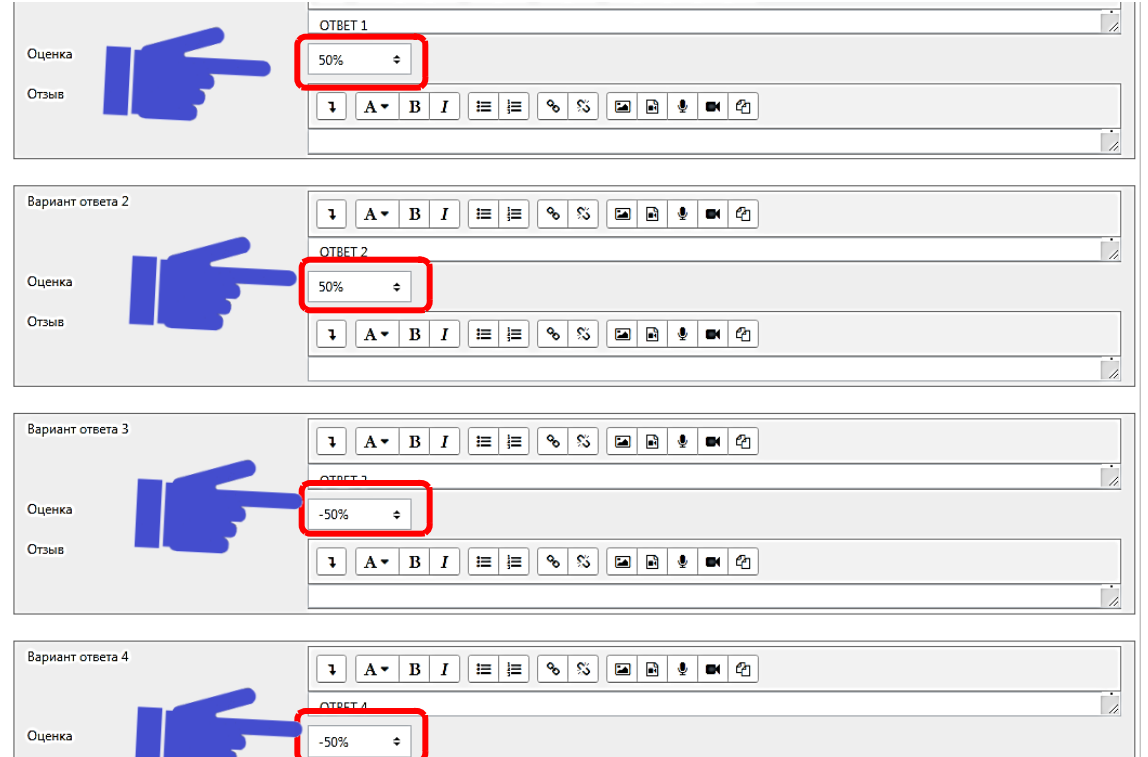

После заполнения полей с ответами сохраняем вопрос.

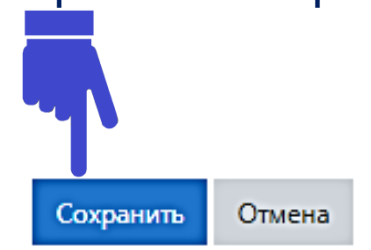

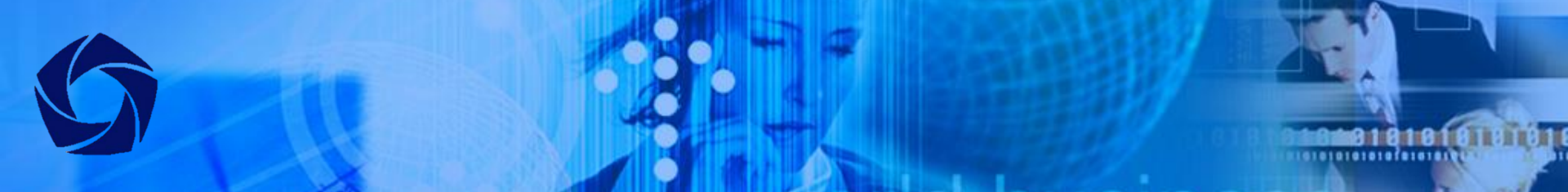

## Управляющие команды

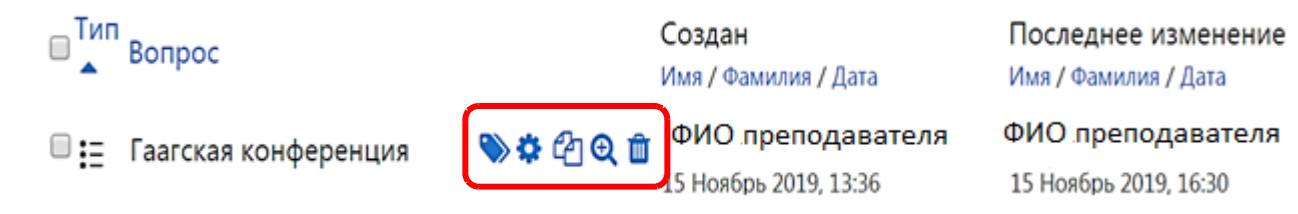

Ко всем вопросам списка применимы следующие действия:

- 🃎 -управления тегами\*;
- 💠 -редактирование;
- 🔁 -копирование;
- 🔍 -просмотр;
- 🔟 -удаление.

\*Теги - это ключевые слова, по которым можно легко найти нужный материал.

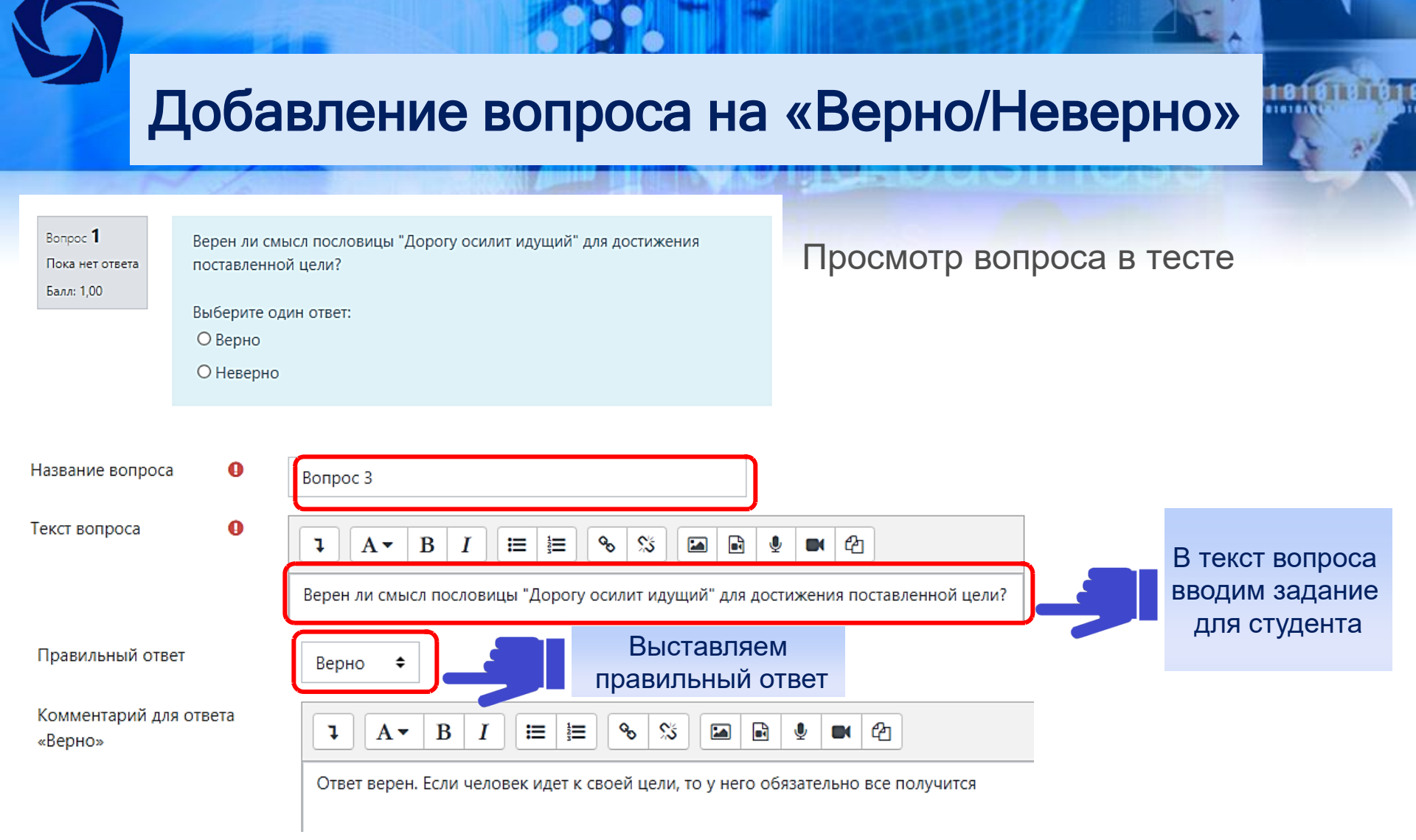

После заполнения полей с комментариями для ответа «Верно» сохраняем вопрос.

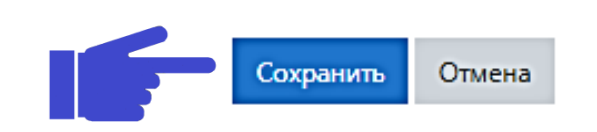

## Добавление вопроса на «Соответствие»

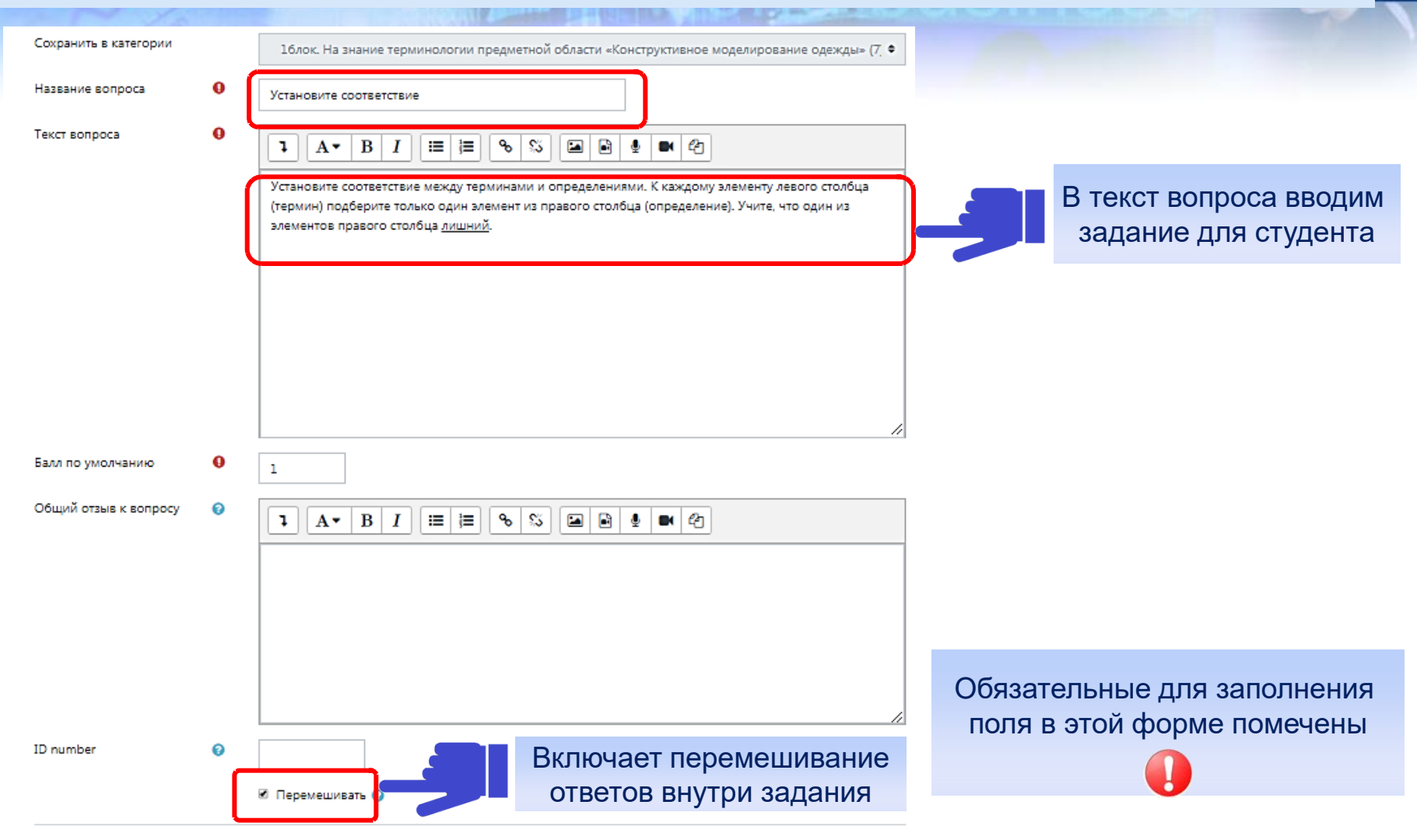

## Добавление вопроса на «Соответствие»

ŧ

ŧ

ŧ

виде складок, сборок, вытачек 💠

#### Просмотр вопроса в тесте

| Вопрос 🕹       | Установите со        | оответствие между терминами и определениями. К каждому элементу левого столбца (термин) подберите только один элемент из правого столбца (определение). |
|----------------|----------------------|----------------------------------------------------------------------------------------------------|
| Ответ сохранен | Учите, что од        | ин из элементов правого столбца <u>лишний</u> .                                                                                                    |
| Балл: 1,00     |                      |                                                                                                    |
|                | Поясная<br>одежда Од | дежда, опирающаяся на нижнюю опорную поверхность тела, ограниченную сверху линией талии, а снизу - линией бедер                                         |
|                | 2                    |                                                                                                    |
|                | вытачка фу           | ункционально-декоративный элемент, служит для создания объемной формы одежды и для украшения, имеет разнообразную конфигурацию                          |
|                | Юбка                 |                                                                                                    |
|                | годе По              | оясное изделие конической формы, состоящее из клиньев с большим расширением внизу, начинающимся ниже линии бедер                                        |
|                |                      |                                                                                                    |
|                | Подрез Фу            | ункционально-декоративный элемент в виде разреза ткани и других материалов с различной длиной сторон, для формообразования в виде складок, сборок, выта |
|                |                      |                                                                                                    |

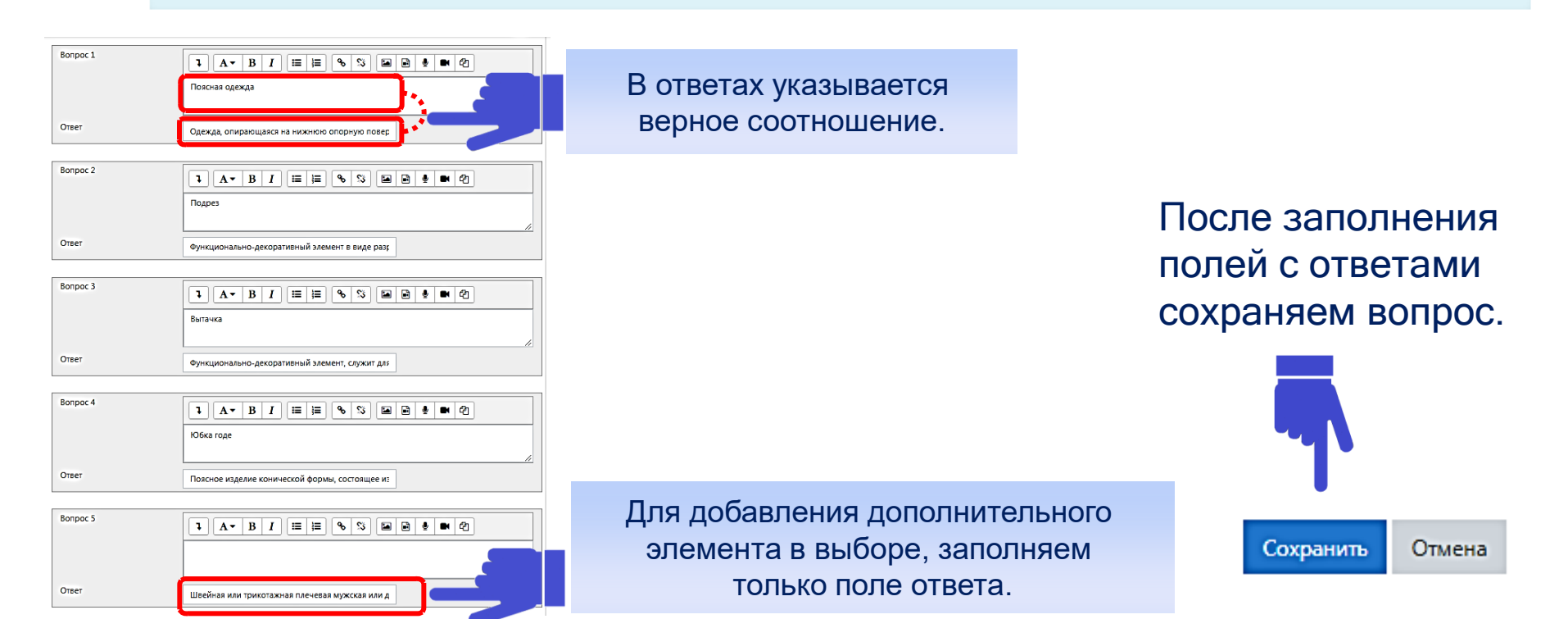

## Добавление вопроса «Выбор пропущенных слов»

### Просмотр вопроса в тесте

| Вопрос <b>1</b><br>Ответ сохранен<br>Балл: 1,00 | Износосто<br>эксплуат<br>эксплуа<br>механит | йкость, атмосферную, химическую и биологическую стойкости относят к<br>ационным ◆<br>свойствам древесины<br>ационным<br>еским |
|-------------------------------------------------|---------------------------------------------|----------------------------------------------------------------------------------------------------|
| Сохранить в катего                              | рии                                         | Раздел З. Неметаллические материалы, применяемые для изготовления художеств 🗢                                                 |
| Название вопроса                                | 0                                           | Выберите один из 5 вариантов ответа:                                                                                          |
| Текст вопроса                                   | 0                                           | <ul> <li>Ат В І Е В В В В В В В В В В В В В В В В В</li></ul>                                                                 |
| Балл по умолиании                               | •                                           |                                                                                                    |

Балл по умолчанию

## Добавление вопроса «Выбор пропущенных слов»

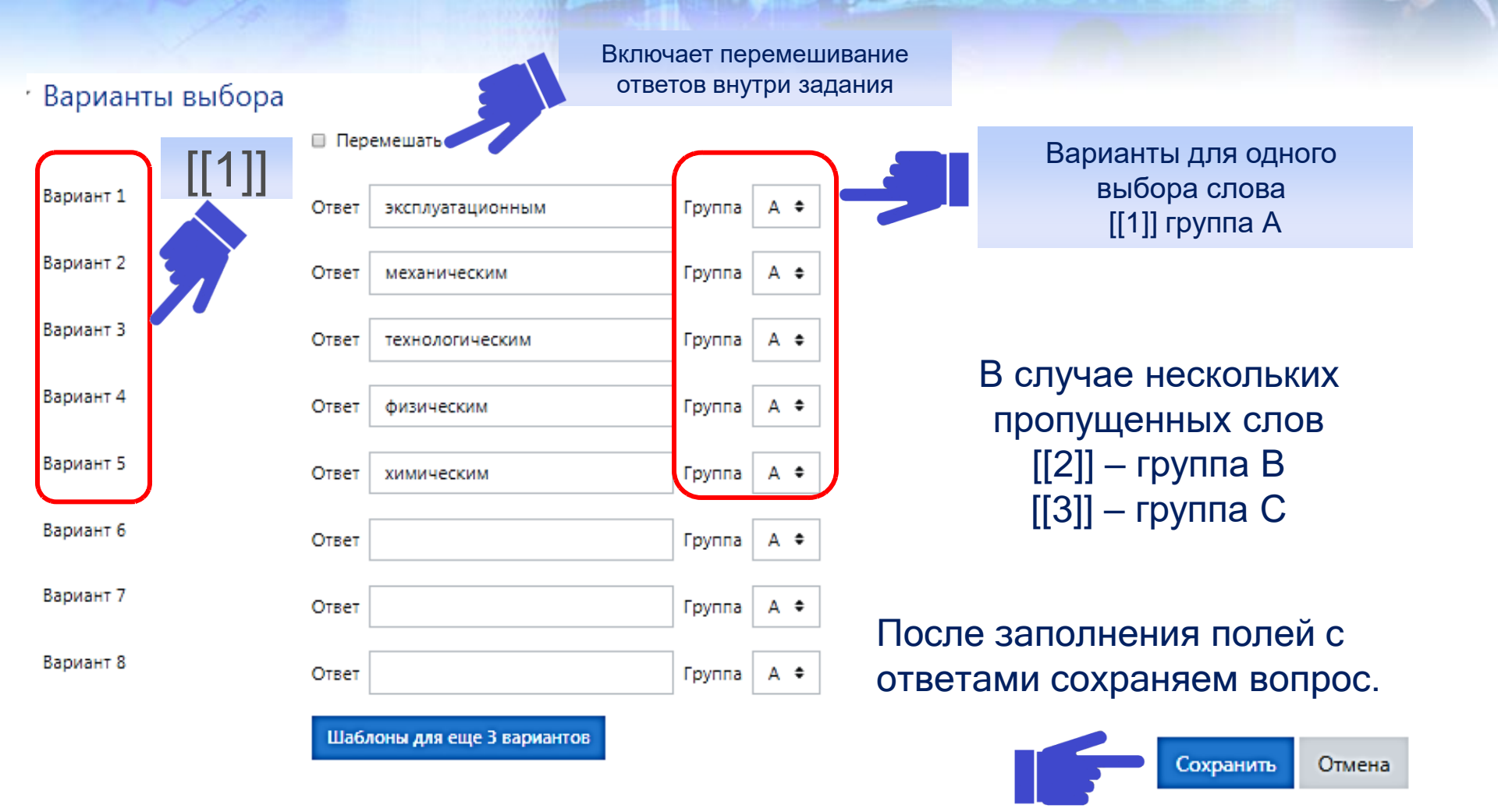

## Добавление вопроса «Короткий ответ»

#### Просмотр вопроса в тесте

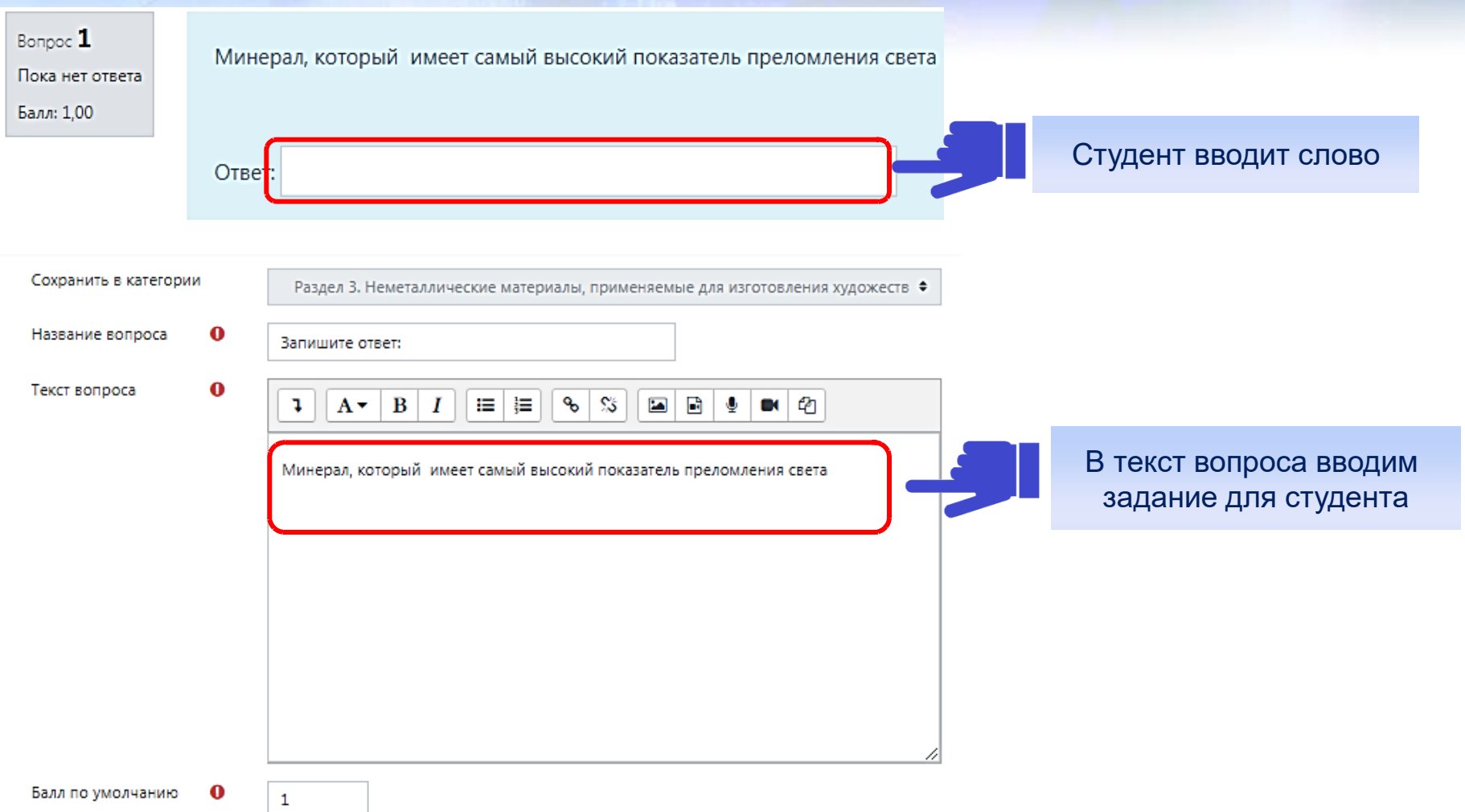

# CO CONTRACTOR OF CONTRACTOR OF

## Добавление вопроса «Короткий ответ»

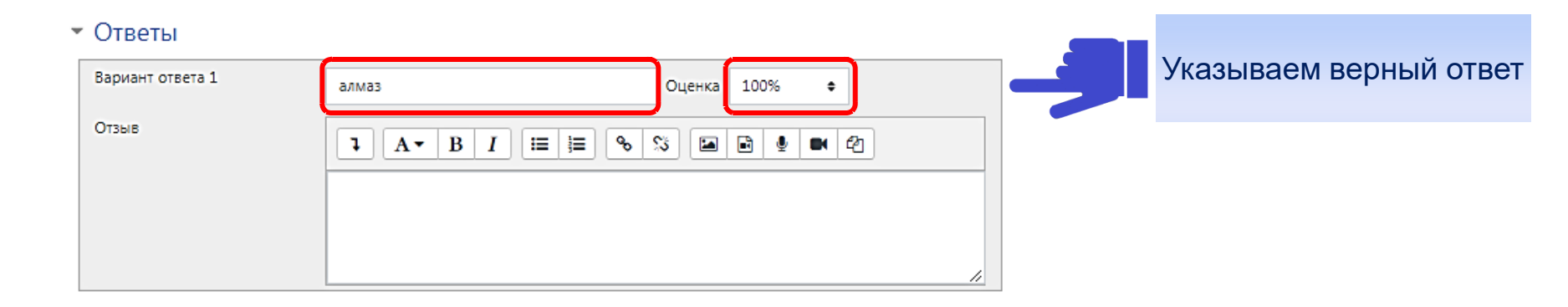

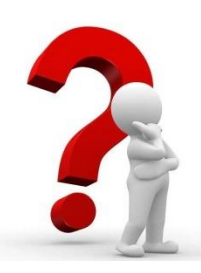

## Пояснения в тексте вопроса:

- \* Введите слово в поле ответов в формате соответствующего падежа
- \* Значения необходимо вводить через запятую
- \* Результат округлите до целого числа
- \* Фамилию автора вводить заглавными буквами и т.д.

После заполнения полей с ответами сохраняем вопрос.

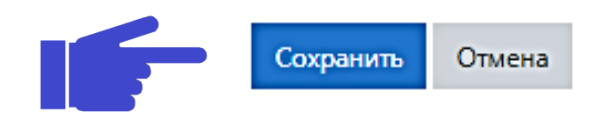

## Добавление вопроса «Числовой ответ»

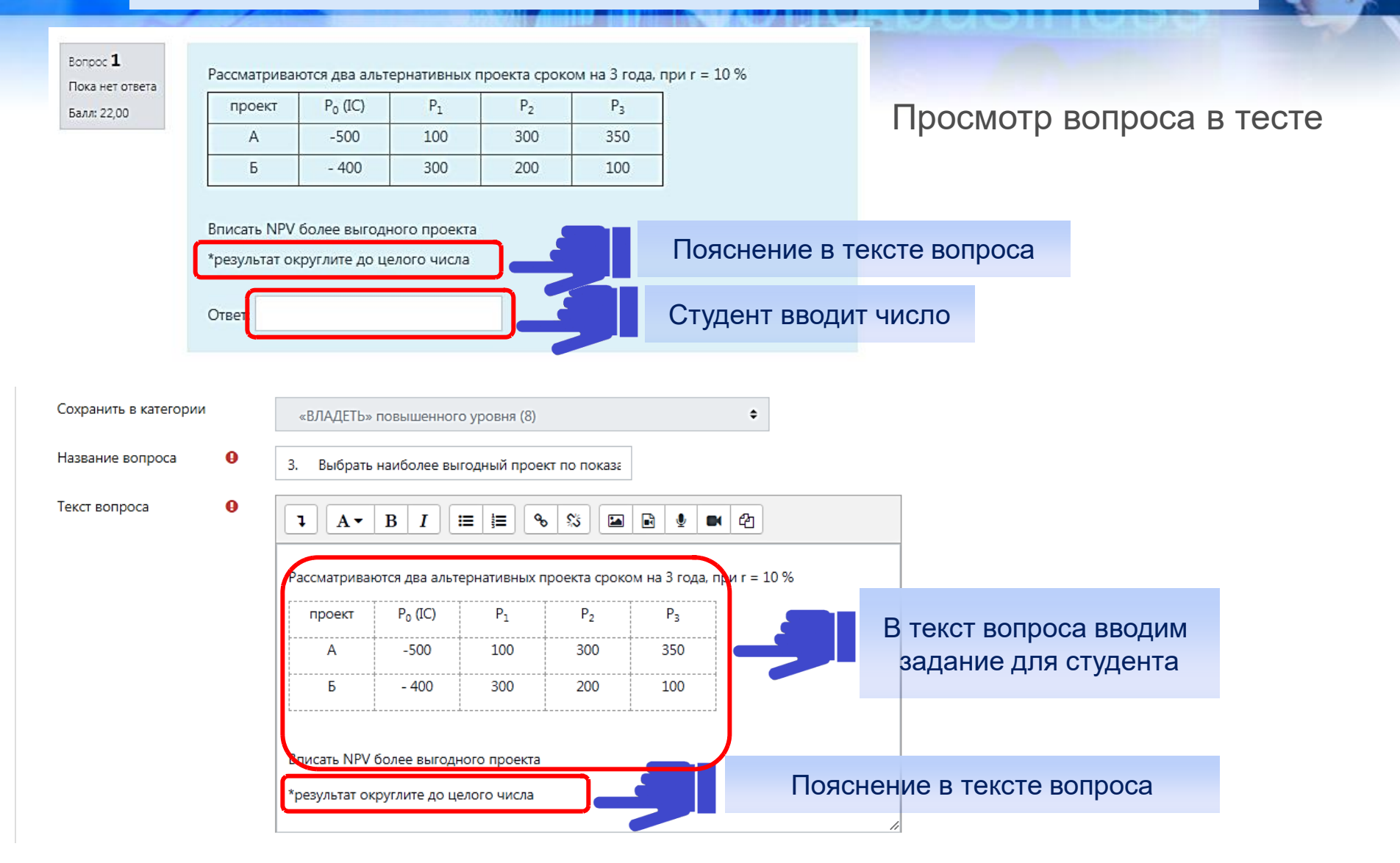

## Добавление вопроса «Числовой ответ»

| • Ответы         |                                 |
|------------------|---------------------------------|
| Вариант ответа 1 |                                 |
| Отзыв            |                                 |
|                  |                                 |
| Вариант ответа 2 | 111 Гогрешность 0 Оценк 100% С  |
| Отзыв            |                                 |
| Вариант ответа 5 |                                 |
| Отзыв            |                                 |
|                  |                                 |
| Вариант ответа б | 115 Гогрешность 0 Оценка 100% 🗢 |
| Отзыв            |                                 |

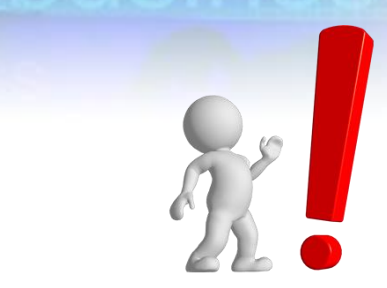

В случае заполнения числового ответа следует обратить внимание на диапазон.

Например, в задаче ответ должен получится в пределах значений от 100 до115. В этом случае заполняем 6 вариантов ответа и

проставляем все ответы верны 100%

## Добавление вопроса «Вложенные ответы»

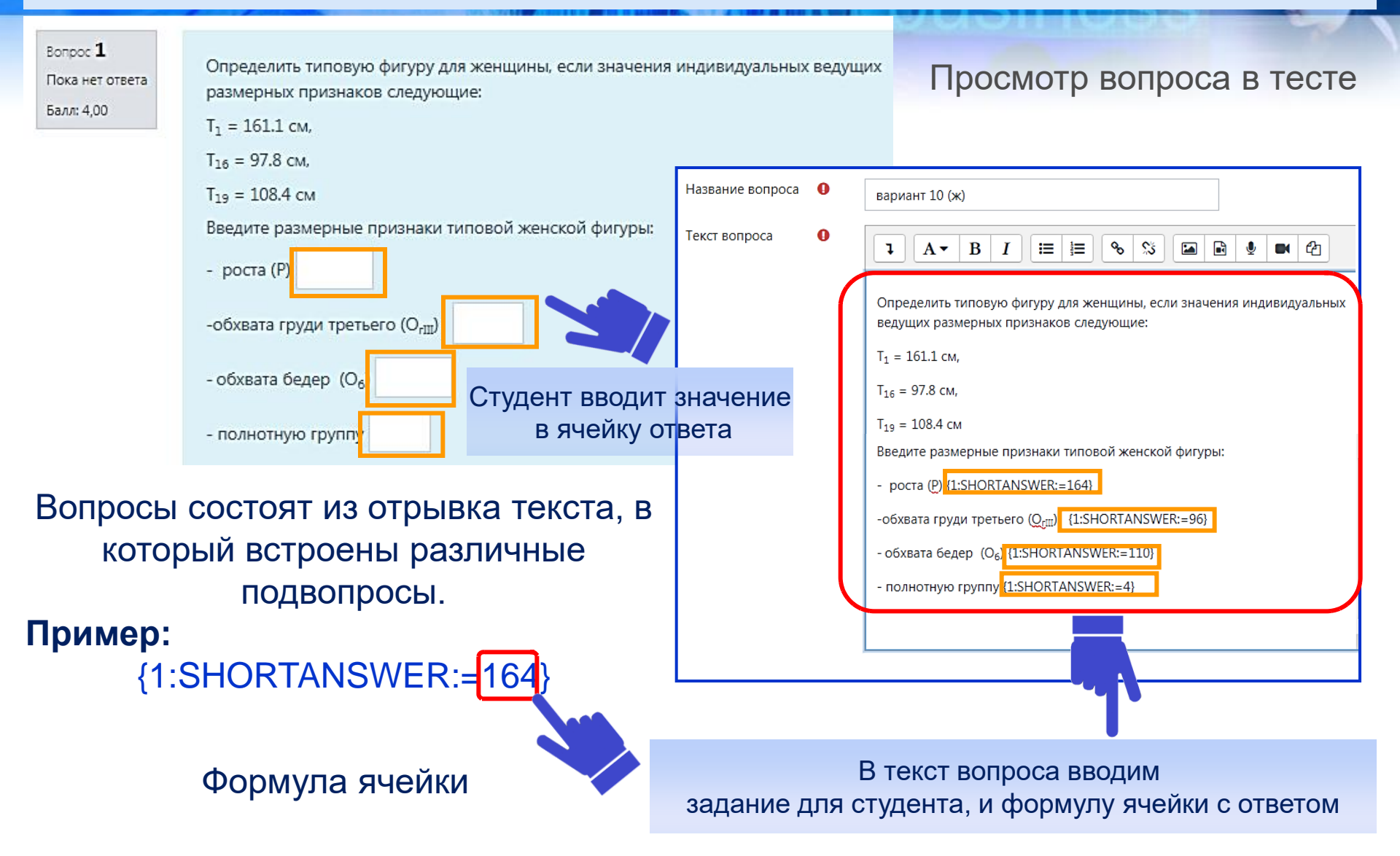

## Справка по использованию элемента

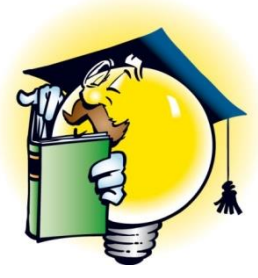

В случае сложностей с заполнением вопросов и ответов для разных типов заданий используйте справку по использованию элемента. Нажмите на 🛜 затем 🚺 Подробнее

17 Личный кабинет / Курсы / Интернет - экзамен / ИМиИТ / ИМиИТ 29.03.04 Художественное мат / Редактировать вопрос «Выбор пропущенных слов»

1 1

Редактировать вопрос «Выбор пропущенных слов»

Общее

Текущая категория

Сохранить в категории

Раздел 3. Немет Текущая категория

Подробнее

Вопросы с выбором пропущенных слов требуют от респондента выбрать правильные ответы из выпадающих меню. [[1]], [[2]], [[3]], ... используются в качестве заполнителей в тексте вопроса, с правильными ответами, заданными в качестве вариантов выбора 1, 2, 3 соответственно. Дополнительные варианты выбора могут быть добавлены, чтобы усложнить вопрос. Варианты выбора могут быть сгруппированы, чтобы ограничить возможные ответы в каждом выпадающем меню.

## Добавление вопроса «Перетаскивание маркера»

#### Просмотр вопроса в тесте

Вопрос **1** Пока нет ответа

Балл: 1.00

Укажите символ на клейме "Именник производителя" который определяет год выпуска ювелирного изделия

### ПРИМЕР 1 СЛЕДУЕТ указать место на изображении

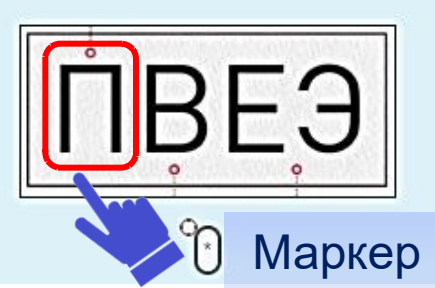

ПРИМЕР 2 СЛЕДУЕТ по заданным параметрам в таблице построить позиционную карту стратегических групп конкурентов

| Текущая категория     | Текущая категория — Раздел 2 Металлические материалы, применяемые для изготовления ху<br>🗭 Использовать эту категорию            |  |  |  |  |
|-----------------------|----------------------------------------------------------------------------------------------------|--|--|--|--|
| Сохранить в категории | Раздел 2 Металлические материалы, применяемые для изготовления художествен 🕈                                                     |  |  |  |  |
| Название вопроса 🛛 0  | Укажите место на изображении:                                                                                                    |  |  |  |  |
| Текст вопроса 0       | А ▼ В І І І № № № № № № №     Укажите символ на клейме "Именник производителя" который определяет год выпуска ювелирного изделия |  |  |  |  |
|                       | В текст вопроса вводим задание для студента                                                                                      |  |  |  |  |

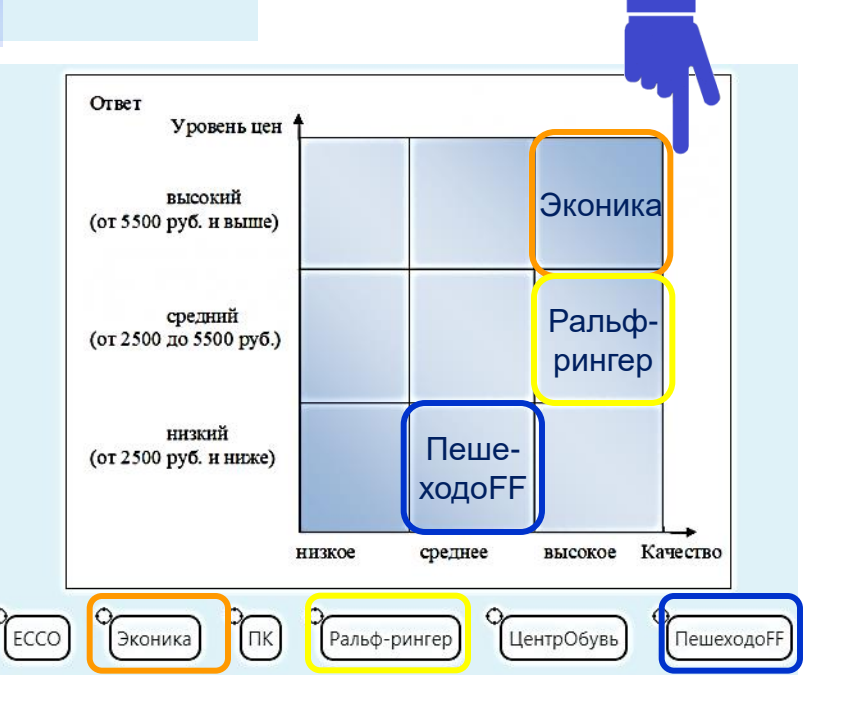

0

1

## Добавление вопроса «Перетаскивание маркера»

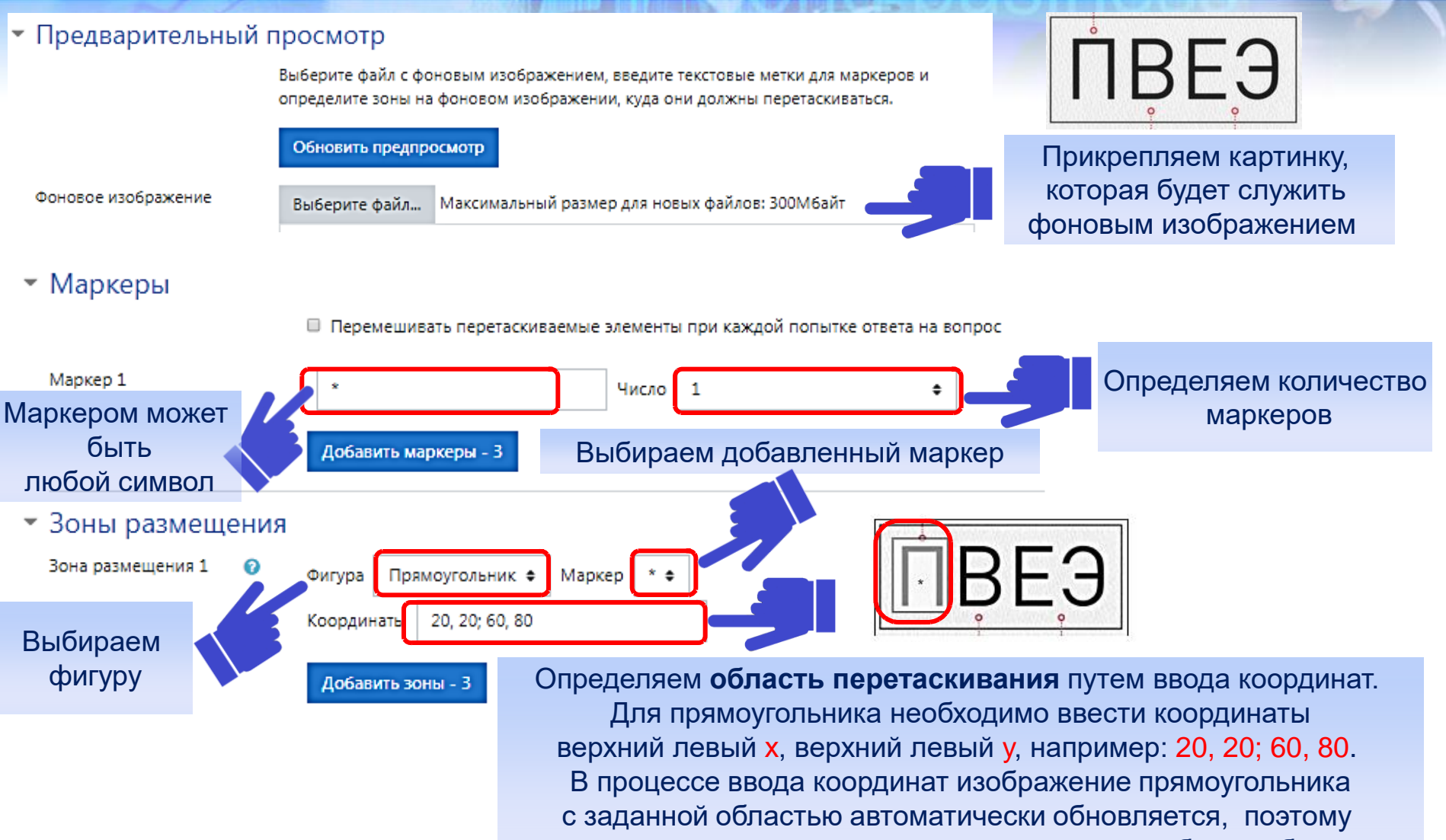

вы можете настроить координаты путем проб и ошибок.

## Добавление вопроса «Перетаскивание маркера»

| 🝷 Комбинированный                     | і отзыв                                                |                             |
|---------------------------------------|--------------------------------------------------------|-----------------------------|
| Для любого правильного<br>ответа      |                                                        |                             |
|                                       | Ваш ответ верный.                                      | Задаем параметры для отзыва |
|                                       |                                                        |                             |
|                                       |                                                        |                             |
| На любои частично<br>правильный ответ |                                                        |                             |
|                                       | Ваш ответ частично правильныи.                         |                             |
|                                       |                                                        |                             |
| Параметры                             | Показать количество правильных ответов после окончания |                             |
| На любой неправильный<br>ответ        |                                                        |                             |
|                                       | Ваш ответ неправильный.                                |                             |
|                                       |                                                        |                             |

После заполнения всех полей сохраняем вопрос.

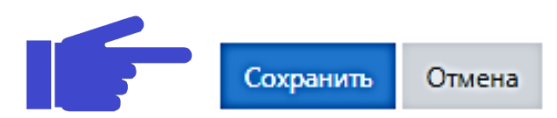

## Добавление вопроса «Эссе»

## Ответ оценивается преподавателем в ручную

#### Просмотр вопроса в тесте Название вопроса Вопрос 1 Эсхатология - что это такое Пока нет ответа Текст вопроса Балл: 5.00 S 85 A 🕶 В Ξ 12 Студент вводит текст в поле ответа

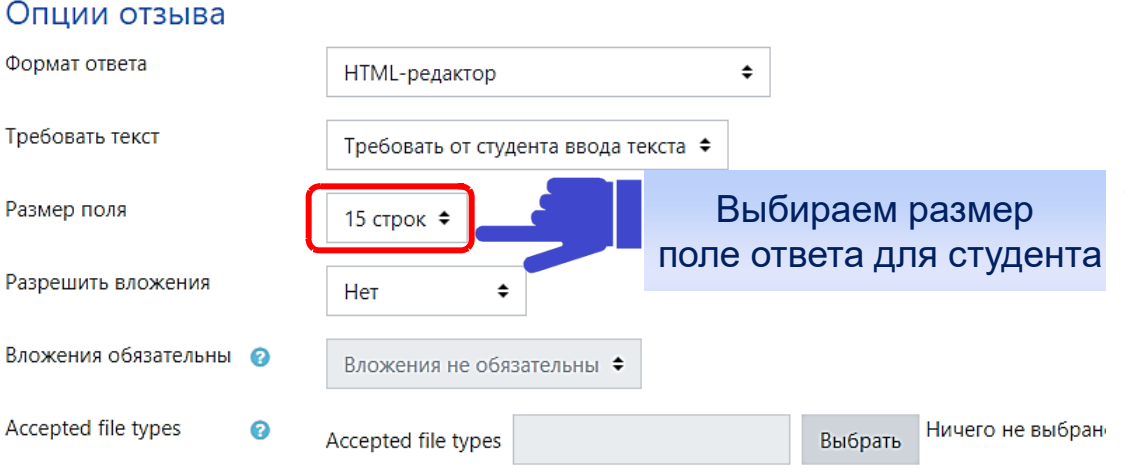

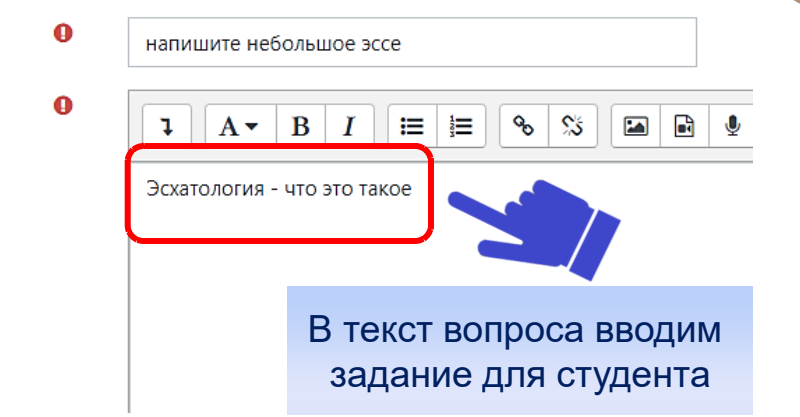

После завершения тестирования студентом преподаватель из своего личного кабинета оценивает ответ через опцию «Оставить комментарий и переопределить балл».

## Фильтры системы Moodle

В системе Moodle широко применяется система фильтров. Каждый фильтр изменяет входящую информацию и на выходе представляет ее в качественно новом виде.

Рассмотрим следующие фильтры:

- Фильтр внедрения изображений
- Фильтр внедрения мультимедиа файлов
- Фильтр конструкций ТеХ

## Элементы управления

101010101010101010101

Для прикрепления файла необходимо выбрать нужный элемент. На открывшейся странице заполнить название, описание, загрузить сам файл, а также указать дополнительные настройки.

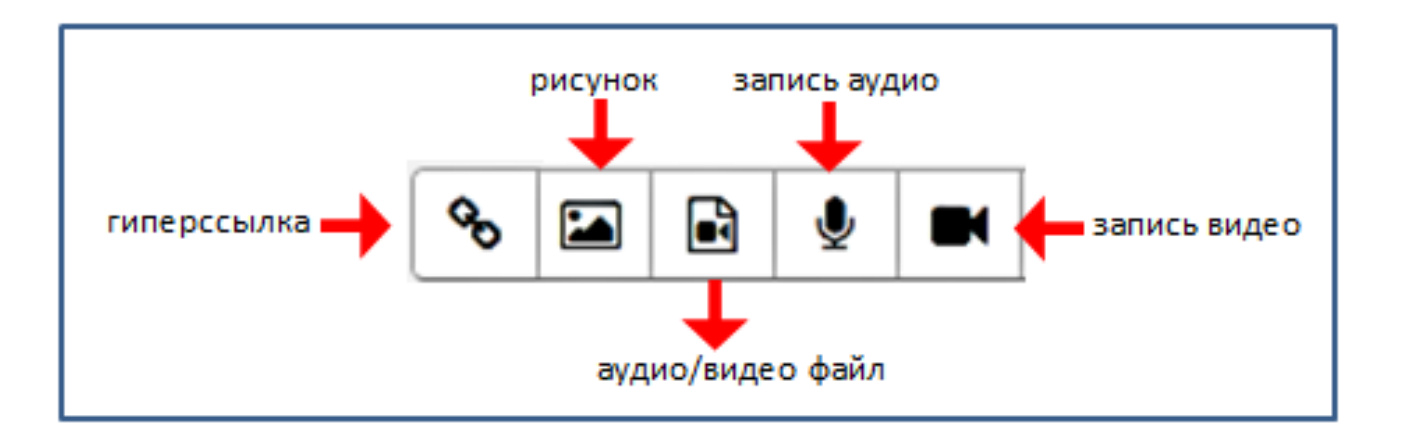

# CO Bild business

## Пример добавления файла с изображением

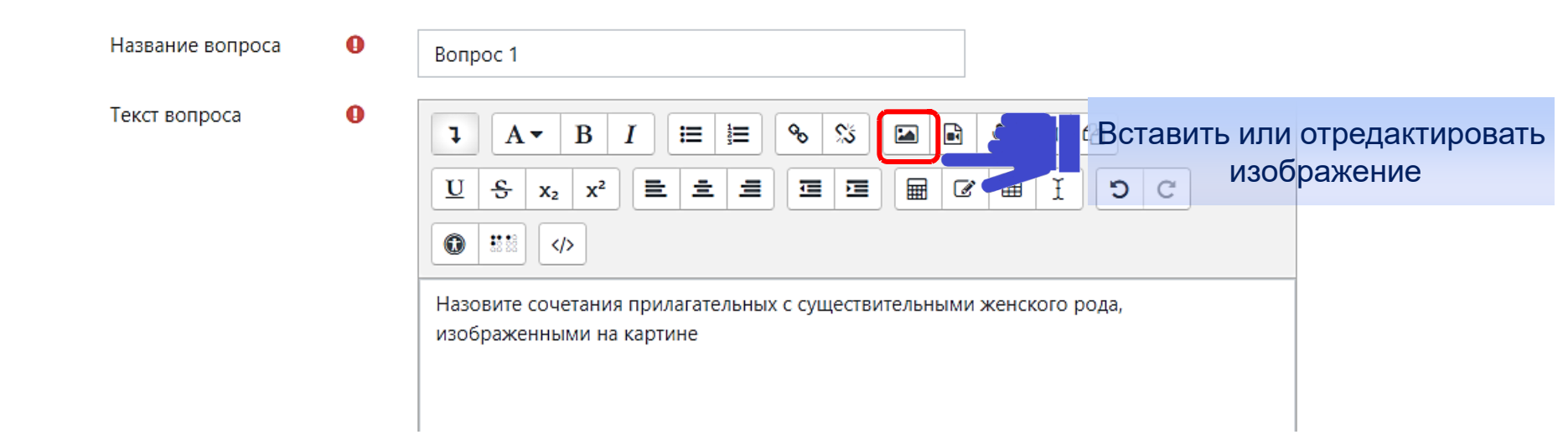

## Изображение должно быть сохранено в формате .jpg

# CO Bild business

## Пример добавления файла с изображением

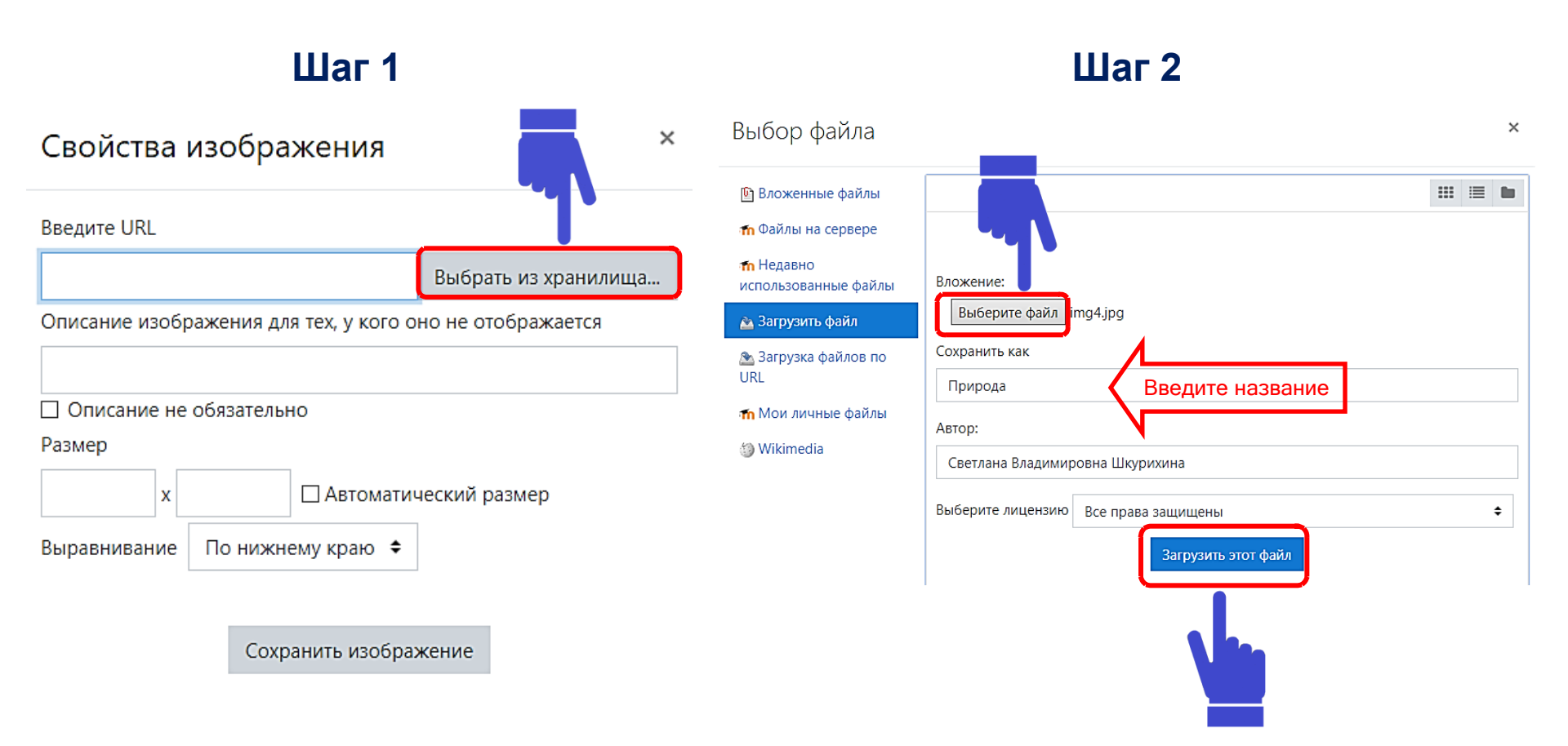

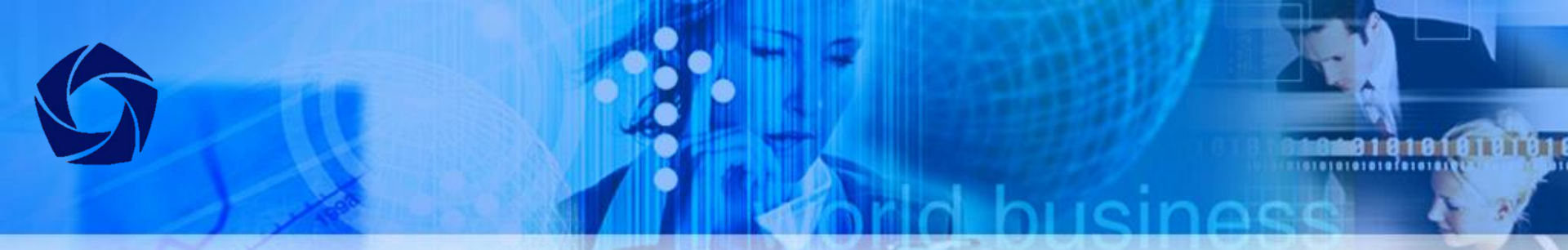

## Пример добавления файла с изображением

## Шаг 3

| Свойства изображения                                                                                                    | категория        |   | По умолчанию для История И                               | KK                       | \$                       |
|----------------------------------------------------------------------------------------------------|------------------|---|----------------------------------------------------------|--------------------------|--------------------------|
| Введите URL<br>https://edu.rguk.ru/draftfile.php/9699/ Выбрать из хранилища                                                                            | Название вопроса | 0 | Вопрос 1                                                 |                          |                          |
| Описание изображения для тех, у кого оно не отображается                                                                                               | Текст вопроса    | 0 |                                                          | i % % i • • • 4          |                          |
| <ul> <li>Описание не обязательно</li> <li>Размер</li> <li>400 x 232</li> <li>Э Автематический размер</li> <li>Выравнивание По нижнему краю </li> </ul> | азмер картины    |   | назовите сочетания прилагате<br>изображенными на картине | льных с существительными | женского рода,<br>•      |
| Сохранить изображение                                                                                                    |                  |   |                                                          | В текст<br>прикрепленс   | вопроса<br>о изображение |

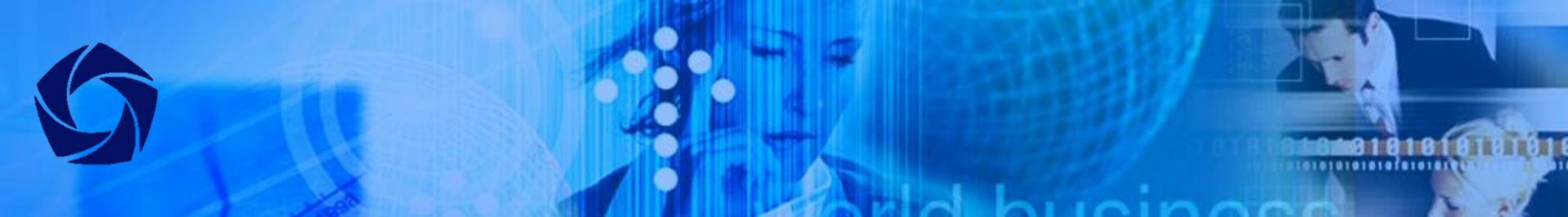

## Пример добавления файла с изображением

torpor 1

Пока нет ответи

Eenn: 1,00

#### Просмотр вопроса в тесте

Вопрос 1

Пока нет ответа Балл: 1,00 Назовите сочетания прилагательных с существительными женского рода, изображенными на картине

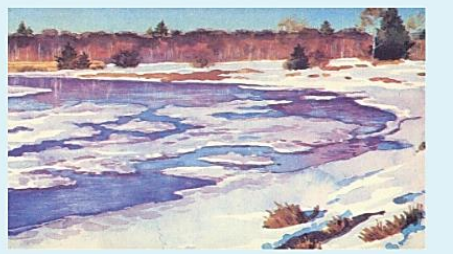

Примеры изображений, прикрепленных в ответах

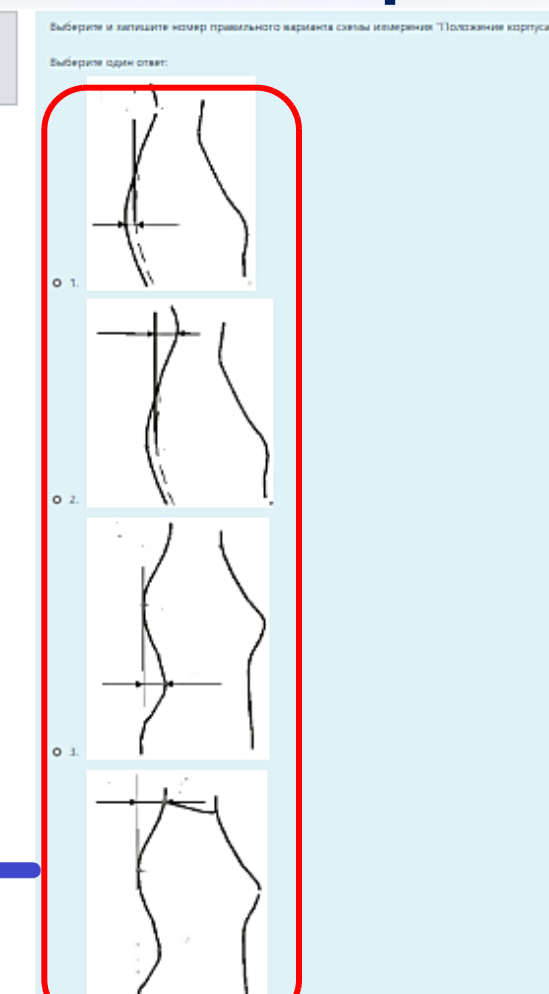

## Пример добавления аудио-файла

G101010101010f010101

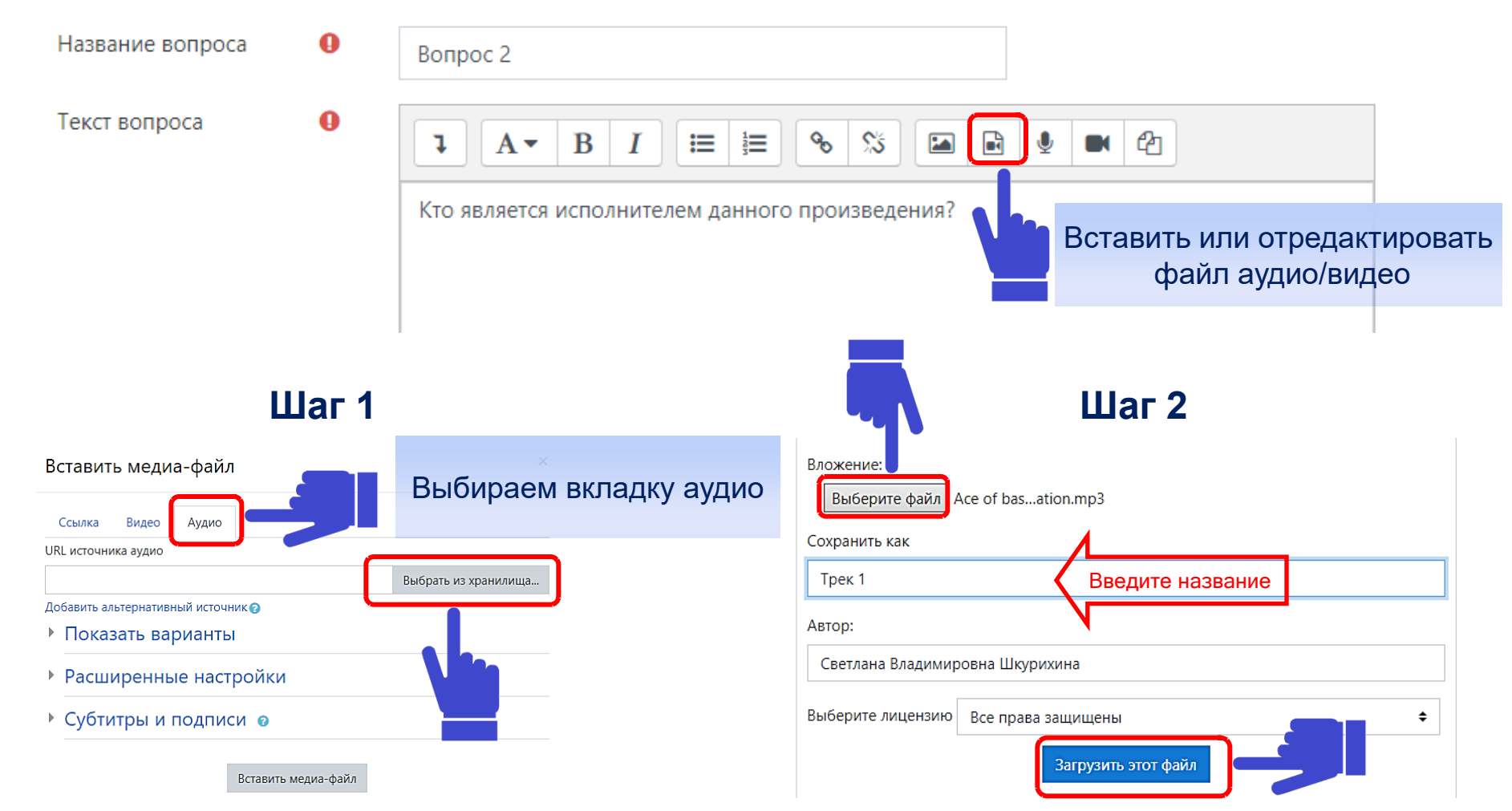

## Пример добавления аудио-файла

#### Шаг 3

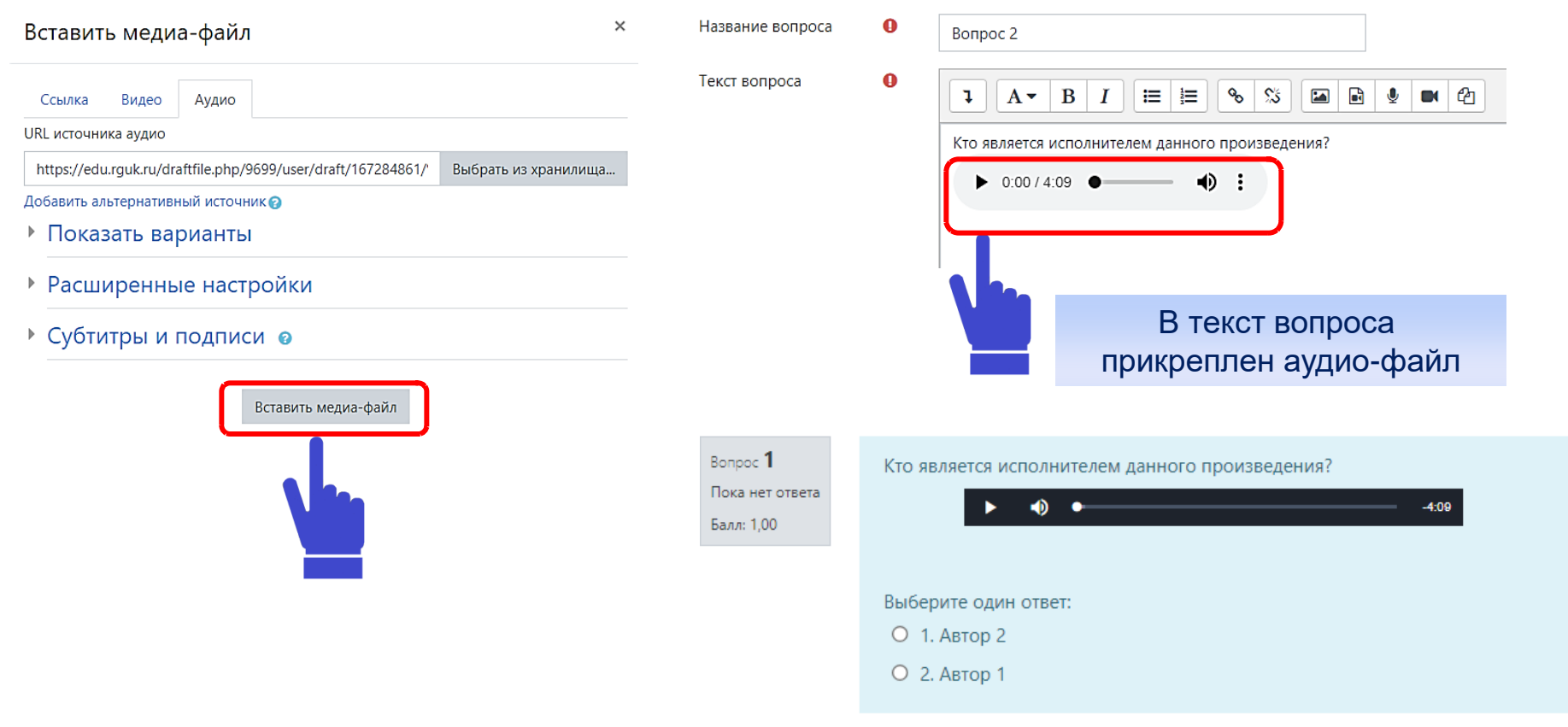

Просмотр вопроса в тесте

.......................

## Фильтр конструкций ТеХ

61010101010f010101

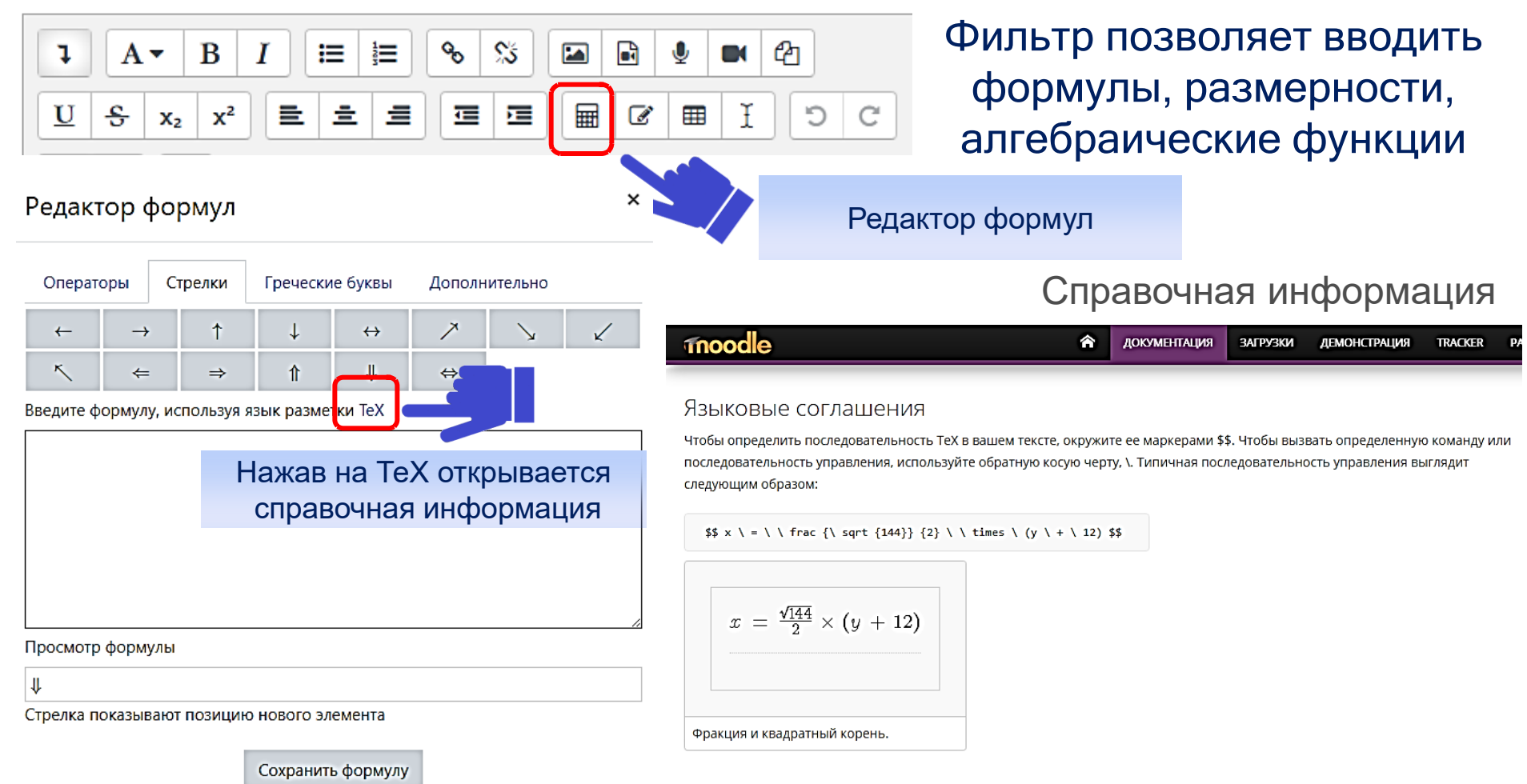

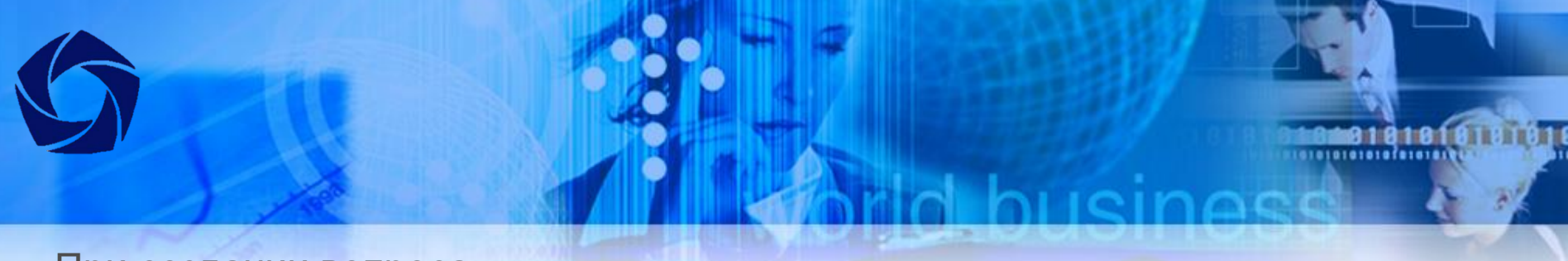

#### При создании вопроса

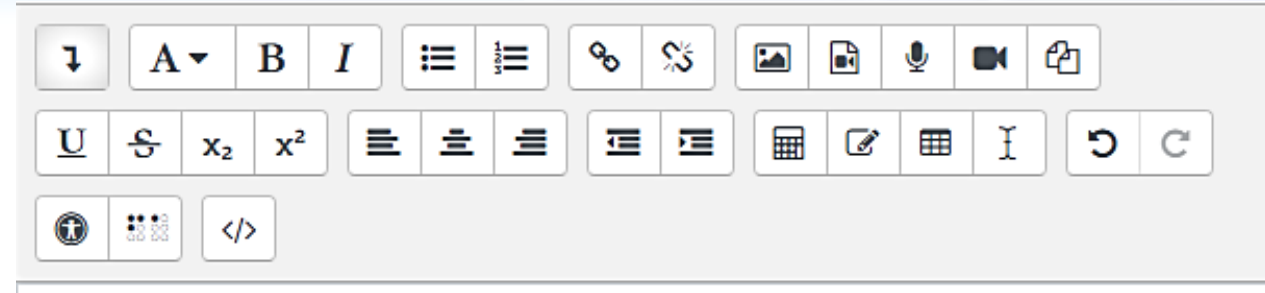

Можно вставлять формулы на страницу в виде картинок

Просмотр вопроса в тесте

Гладкая плита, шириной 1 м и длиной 1,2 м, обдувается воздухом со скоростью 8 м/с. Определить полный тепловой поток Q Вт, если температура стенки 60°С, а воздуха 20°С (\ (\lambda\)<sub>ж</sub> = 0,0259 Вт/(м\( \cdot \)K), Re=6,35\( \cdot \)10<sup>5</sup>, Nu=1,42\( \cdot \)10<sup>3</sup>).

### Редактор формул

| Операто | оры С | релки | Гречески | е буквы |
|---------|-------|-------|----------|---------|
| α       | β     | γ     | δ        | ε       |
| L       | ĸ     | λ     | μ        | ν       |
| σ       | τ     | v     | $\phi$   | x       |
| Δ       | Θ     | Λ     | Ξ        | П       |

Гладкая плита, шириной 1 м и длиной 1,2 м, обдувается воздухом со скоростью 8 м/с. Определить полный тепловой поток Q Вт, если температура стенки 60°С, а воздуха 20°С ( $\lambda_{\mathcal{K}}$  = 0,0259 Вт/(м·К), Re=6,35·10<sup>5</sup>, Nu=1,42·10<sup>3</sup>).

Ответ:

# Формулы в ТеХ

| Символы в ТеХ                                                                                                    | Вид в задании                                                                                                    |
|----------------------------------------------------------------------------------------------------|----------------------------------------------------------------------------------------------------|
| $a^{2}+b^{2}=c^{2}$                                                                                                    | $a^{2}+b^{2}=c^{2}a^{2}+b^{2}=c^{2}$                                                                                                    |
| $a_2 + b_2 = c_2$                                                                                                    | $a_2 + b_2 = c_2 a_2 + b_2 = c_2$                                                                                                    |
| $a^{10} + b_{10} = c_{10}$                                                                                                    | $a^{10} + b_{10} = c_{10}$                                                                                                    |
| $(x + \frac{1}{1} \{1 + \frac{1}{x}\}) ^{{\text{c}}} \{3\}$                                                                                           | $\left(x + \frac{1}{1 + \frac{1}{x}}\right)^{\frac{2}{3}}$                                                                                                    |
| $\label{eq:ca} $$ \operatorname{Ca}^{0} (Ca) + 2\operatorname{Verset} {+1} (H_2) \operatorname{Verset} {-2} (O) = \operatorname{Verset} {+2} (Ca) $$$ | $Ca^{0} + 1 - 2 + 2 Ca^{+2} Ca^{+2} H_2 O = Ca^{+2} Ca^{+2} C$ |
| $\ \ \ \ \ \ \ \ \ \ \ \ \ \ \ \ \ \ \ $                                                                                                    | $\frac{Bm}{M^2 \cdot 4acK}$                                                                                                    |

## Создание элемента «Tect» в Moodle

После заполнения банка вопросов, необходимо создать тест по дисциплине. Перейдите в "Режим редактирования" и щелкните "Добавить элемент или ресурс":

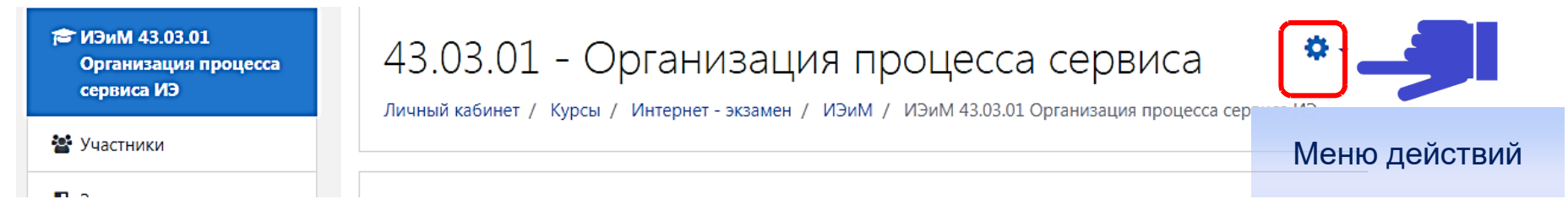

При нажатии на кнопку «Режим редактирования» меняется интерфейс, в каждом блоке у объектов, которые можно редактировать, появляются кнопки инструментов, позволяющих изменять содержание и вид этого объекта (элемента курса, темы и т.д.).

Нажатие на кнопку «Закончить редактирование» соответственно закрывает этот режим.

## Создание элемента «Tect» в Moodle

101010101010101010101

| 🞓 ИЭиМ 43.03.01<br>Организация процесса<br>сервиса ИЭ | 43.03.01 - Организация процесса                             | ССПВИСА 🔅                  |
|-------------------------------------------------------|-------------------------------------------------------------|----------------------------|
| 😤 Участники                                           | Личный касинет / курсы / интернет - экзамен / изинт / изинт | 🖋 Режим редактирования     |
|                                                       |                                                             | 🔅 Завершение курса         |
| 🛡 Значки                                              |                                                             | <b>т</b> Фильтры           |
| 🗹 Компетенции                                         | Объявления                                                  | 🌣 Настройка журнала оценок |
|                                                       |                                                             | 🖹 Резервное копирование    |
| <ul><li>Поценки</li><li>Общее</li></ul>               |                                                             | Восстановить               |
|                                                       | Тема 1                                                      | 1 Импорт                   |
|                                                       |                                                             | 🗲 Очистка                  |
| 🗅 Тема 1                                              |                                                             | 🌣 Больше                   |

## Создание элемента «Tect» в Moodle

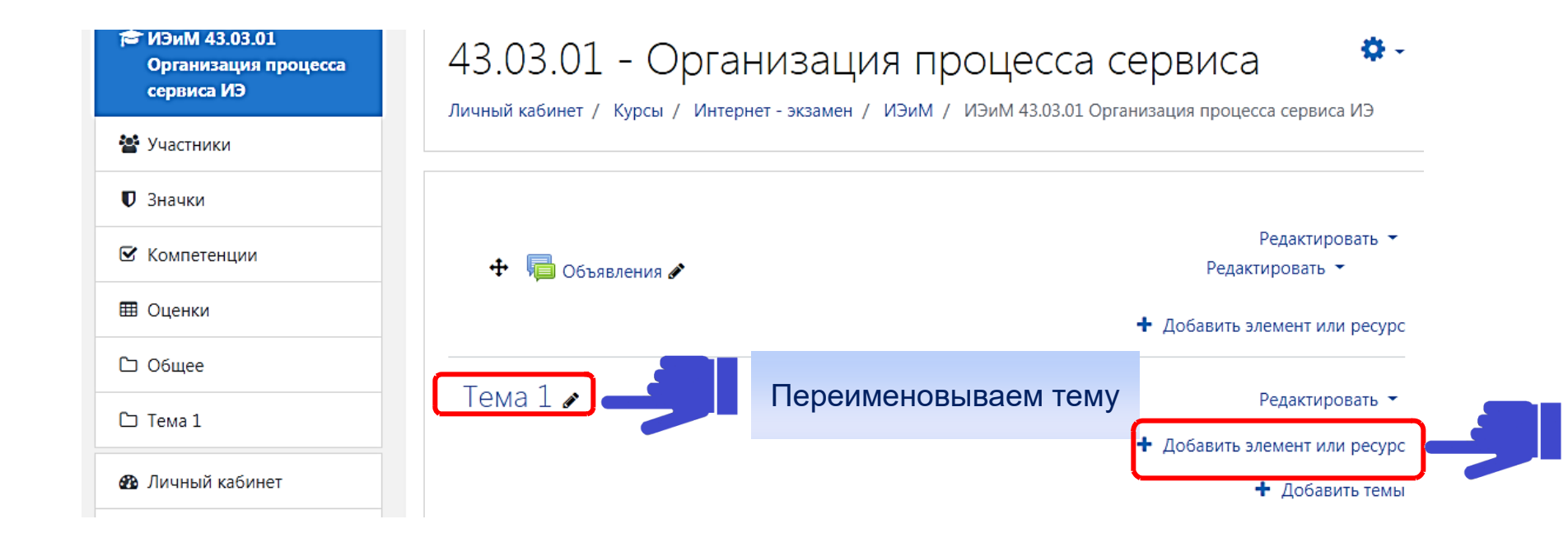

## rid busines

alaiaiaiaiaiafaiaiai

## Создание элемента «Tect» в Moodle

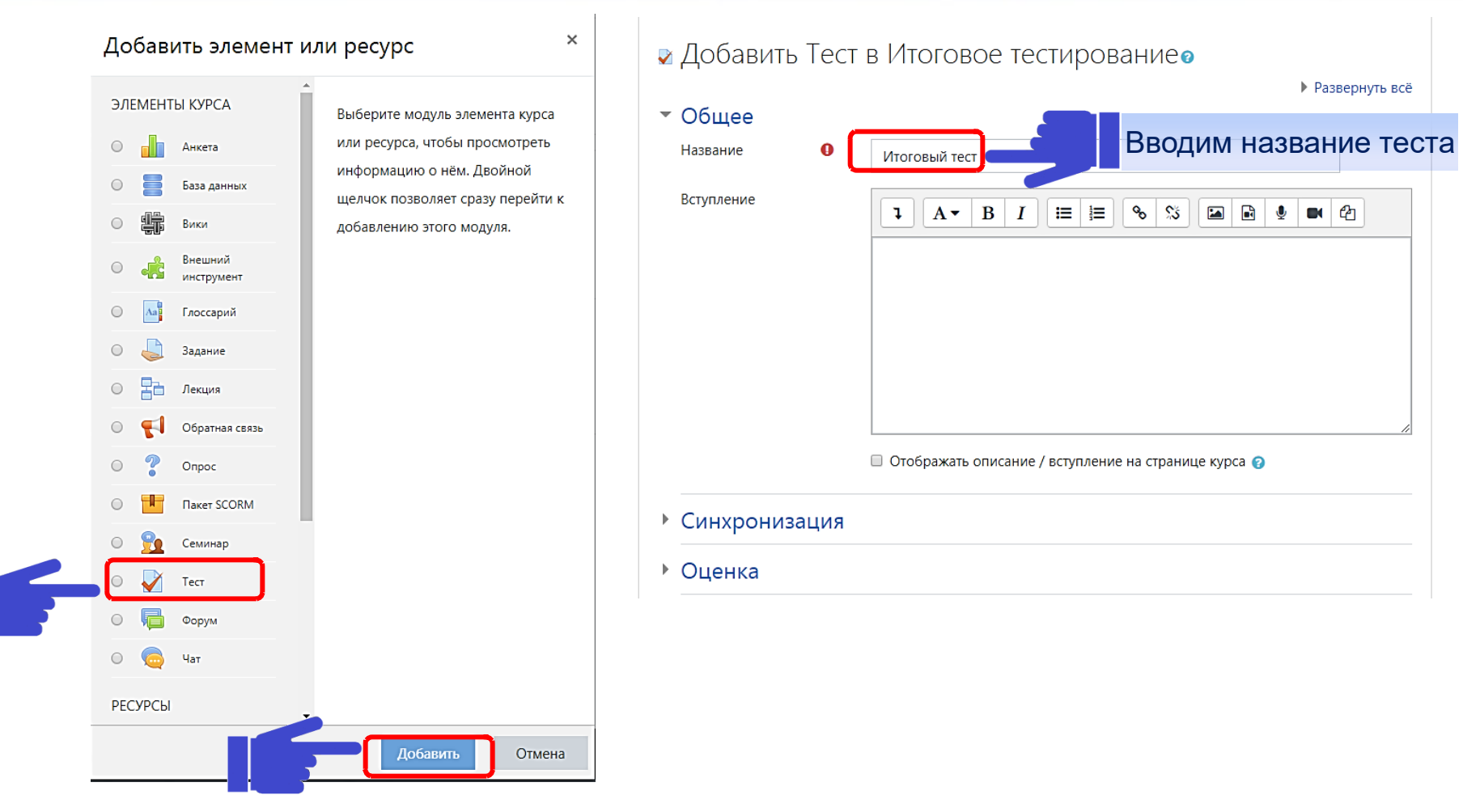

## Синхронизация

......................

#### Задаются сроки для выполнения теста

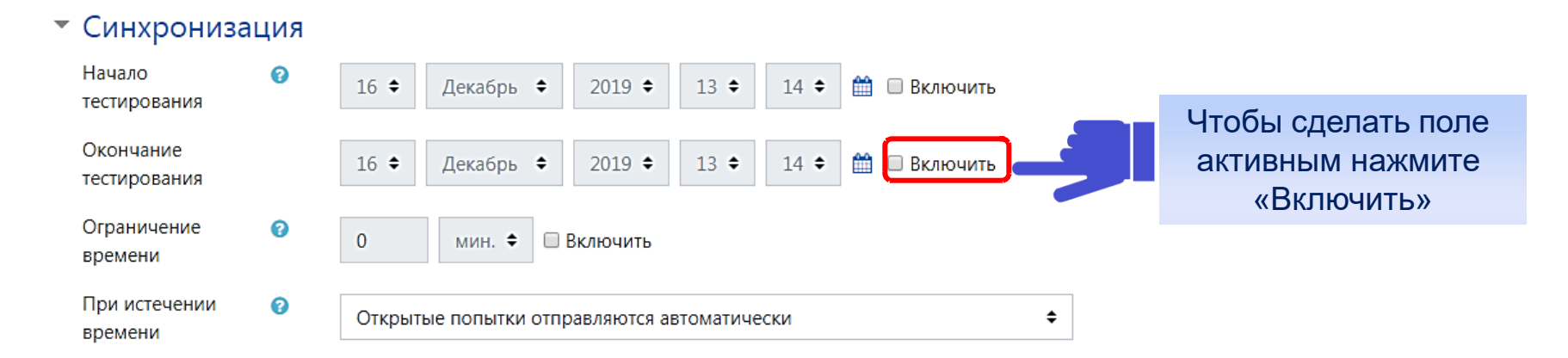

До начало тестирования тест считается закрытым и студенты не могут его пройти. Установите конечную дату и временя тестирования. После этого времени тест будет закрыт для студентов.

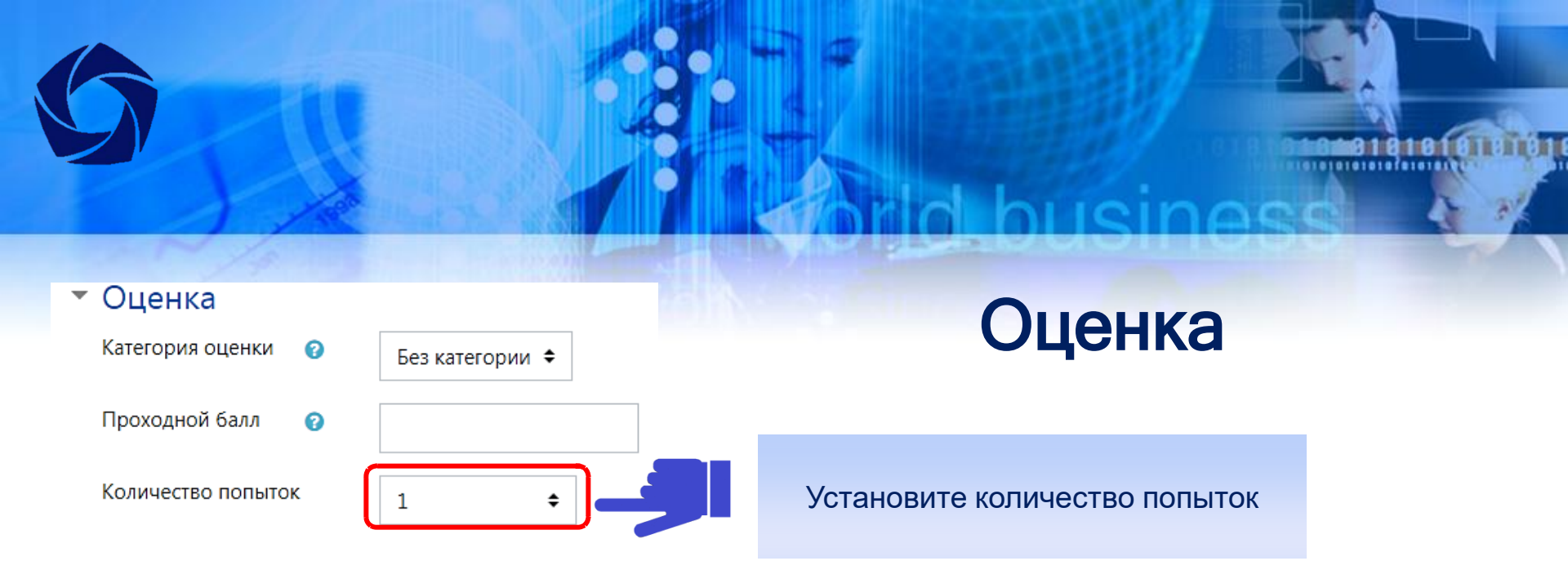

Количество попыток – задается количество попыток, разрешенное студенту, на выполнение теста. Студентам может быть разрешено несколько раз пройти тест. При выборе 2 и более попыток появляется графа «Метод оценивания»

Высшая оценка - окончательной оценкой считается лучшая оценка из всех попыток Средняя оценка - вычисляется средняя оценка всех попыток Первая попытка - в расчет принимается только первая попытка, а другие попытки игнорируются Последняя попытка - результирующей оценкой считается оценка последней попытки

## Расположение

61010101010fe10101

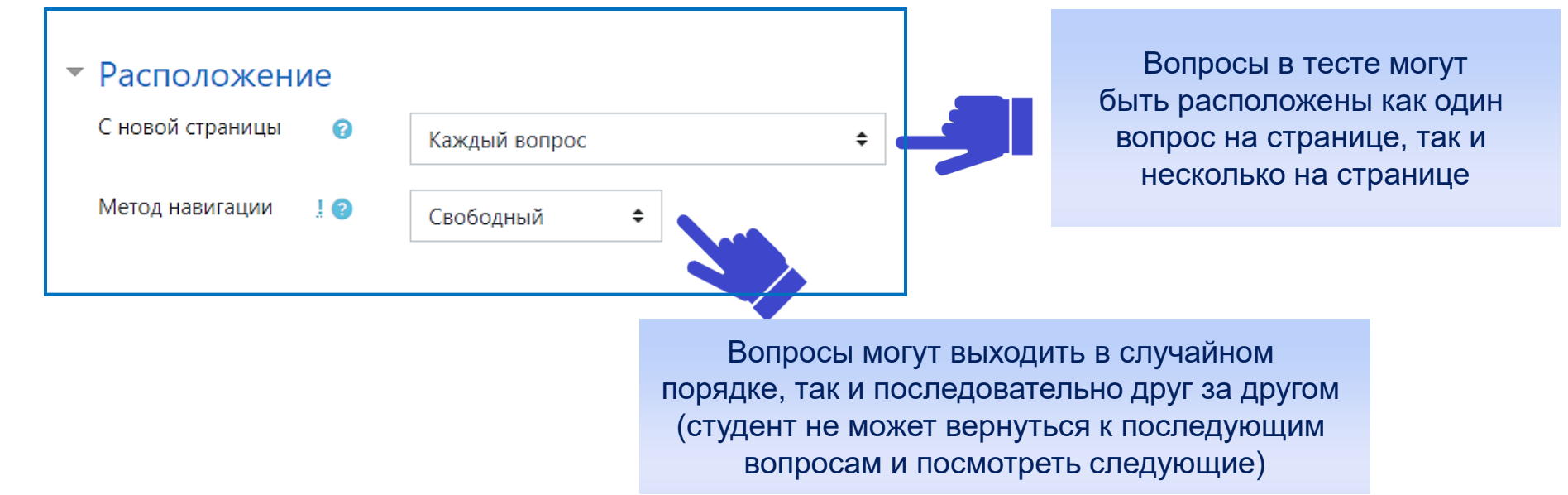

## Свойства вопроса

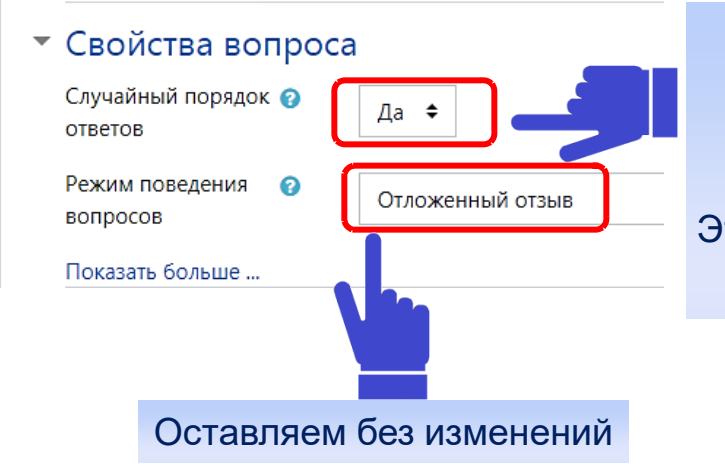

При выборе «Да» варианты ответов каждого вопроса будут случайным образом Перемешиваться каждый раз, когда студент будет начинать новую попытку. Это применимо для вопросов с вариантами ответов «Множественный выбор» и «На соответствие»

.................

#### Внешний вид

• Дополнительные ограничения на попытки

Оставляем без изменений настройки по умолчанию

## Настройки просмотра

## 🝷 Настройки просмотра 👩

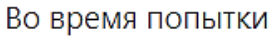

- 🗹 Попытка 😮
- 🗆 Правилен ли ответ 😮
- 🗆 Баллы 😮
- 🗆 Отзыв на ответ 😮
- 🗆 Общий отзыв к вопросу 🕄
- 🗆 Правильный ответ 😮
- 🗆 Итоговый отзыв к тесту 🕄

Настраиваем необходимые параметры

| Позже, но только пока тест открыт |
|-----------------------------------|
| 🗆 Попытка                         |
| 🗆 Правилен ли ответ               |
| 🗆 Баллы                           |
| 🗆 Отзыв на ответ                  |
| 🗆 Общий отзыв к вопросу           |
| 🗆 Правильный ответ                |
| 🗹 Итоговый отзыв к тесту          |
|                                   |

Сразу после попытки

- 🗆 Попытка
- Правилен ли ответ
- 🗆 Баллы
- 🗆 Отзыв на ответ
- 🗆 Общий отзыв к вопросу

......................

- 🗆 Правильный ответ
- Итоговый отзыв к тесту

После того, как тест будет закрыт

- 🗆 Попытка
- 🗆 Правилен ли ответ
- 🗆 Баллы
- 🗆 Отзыв на ответ
- 🗆 Общий отзыв к вопросу
- 🗆 Правильный ответ
- Итоговый отзыв к тесту

## Итоговый отзыв

| <ul> <li>Итоговый отзыв 0</li> </ul> |                                                                                                    |
|--------------------------------------|----------------------------------------------------------------------------------------------------|
| Граница оценки                       | 100%                                                                                                    |
| Отзыв                                | І     А ▼     В     I     III     III     III     III     III     III     III     III     III     IIII     IIII     IIII     IIII     IIII     IIII     IIIII     IIIIIIIIIIIIIIIIIIIIIIIIIIIIIIIIIIII                                                                                                    |
| Граница оценки                       | 71%                                                                                                    |
| Отзыв                                | Image: Image: Image |
| Граница оценки                       | 56%                                                                                                    |
| Отзыв                                |                                                                                                    |
| Граница оценки                       | здовлетворительно                                                                                                    |
| Отзыв                                |                                                                                                    |
|                                      | Неудовлетворительно                                                                                                    |
| Граница оценки                       | 0%                                                                                                    |

«Итоговый отзыв» - это текст, который отображается после прохождения попытки теста. Текст общего отзыва может зависеть от полученной оценки при указании дополнительных границ оценок (в процентах).

Если у вас открывается 5 полей оценки, не заполняйте предпоследнюю границу оценки (после отзыва неудовлетворительно), т.к. граница 0% уже есть.

## Итоговый отзыв

................

#### • Итоговый отзыв 🛛

| Граница оценки | 100%         |               |
|----------------|--------------|---------------|
| Отзыв          |              | Модель оценки |
|                | Тест сдан    |               |
|                |              |               |
| Граница оценки | 41%          |               |
| Отзыв          |              |               |
|                | Тест не сдан |               |
|                |              |               |
| Граница оценки | 0%           |               |

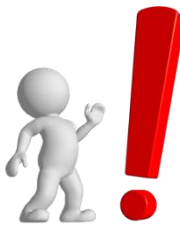

Если после добавления дополнительных полей оценки, строки не пропадают продублируйте тест не сдан и проставьте по убывающей 2%, 1% в границах оценки

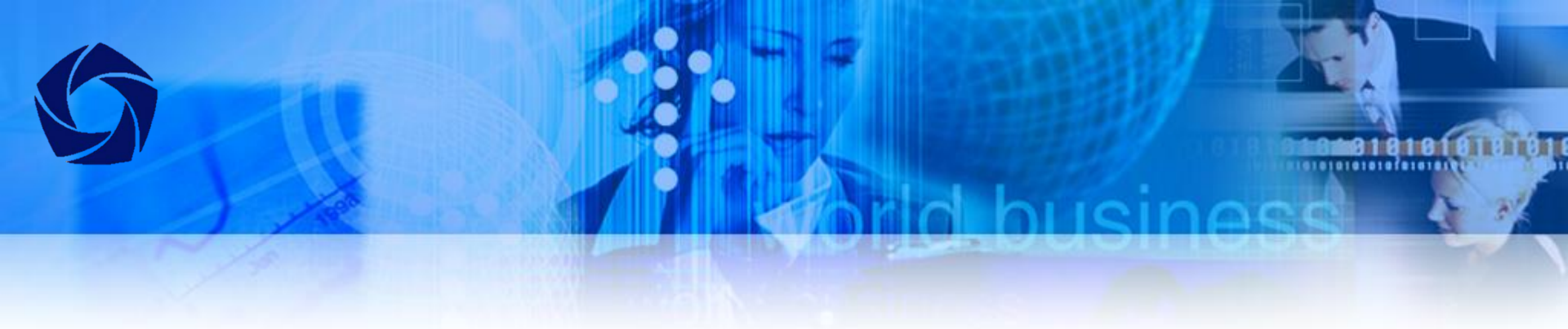

- Общие настройки модуля
- Ограничение доступа
- Выполнение элемента курса

Оставляем без изменений настройки по умолчанию

- Теги
- Компетенции

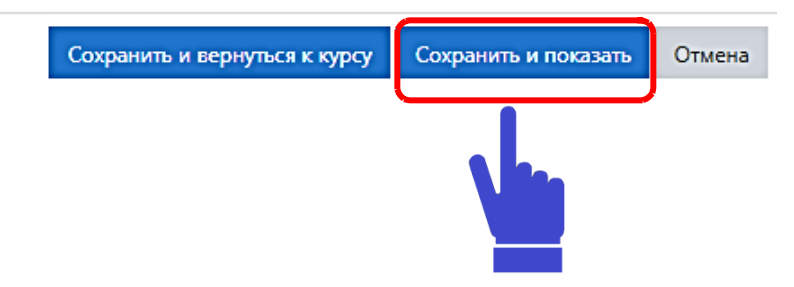

После заполнения нужных параметров нужно нажать "Сохранить и показать" кнопкой внизу страницы.

# Добавление вопросов в тест из банка вопросов Moodle

......................

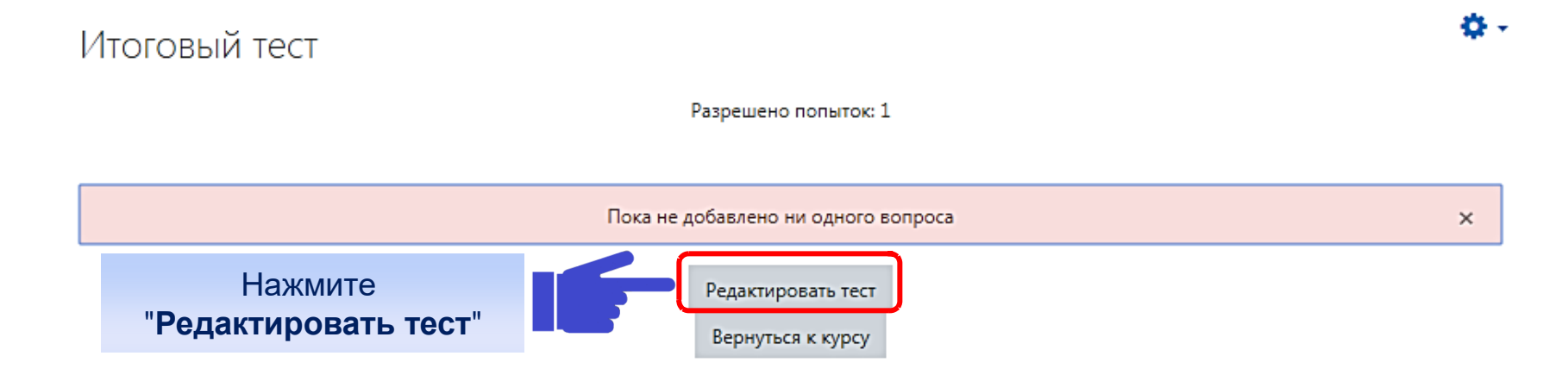

## Добавление вопросов в тест из банка вопросов Moodle

10101010101010

### Редактирование теста: Итоговый тесто

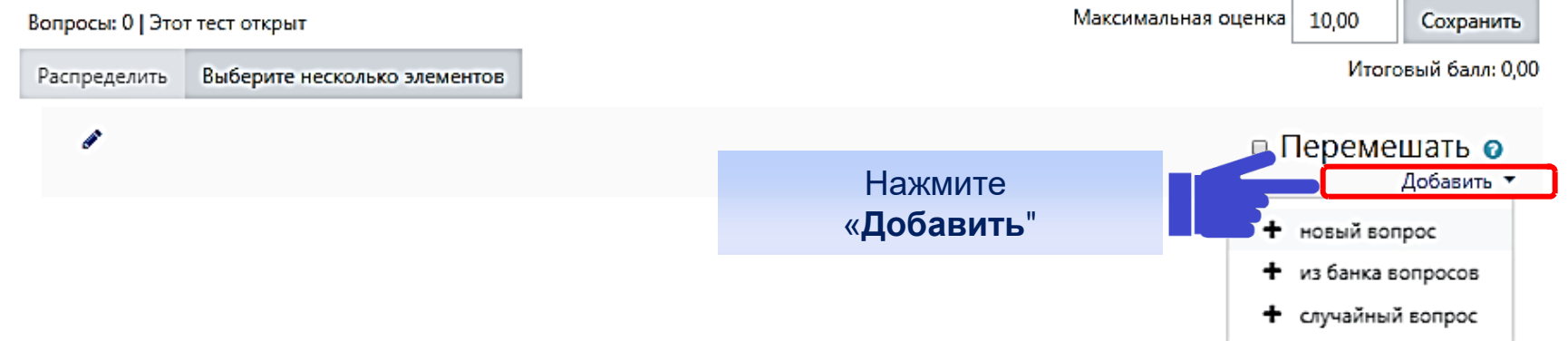

Добавление "Случайный вопрос", будет произведена случайная выборка указанного количества вопросов. Отобразятся вопросы данной категории. Можно выбрать определенное количество вопросов из каждой категории. Добавление «Из банка вопросов» необходимо выбрать категорию банка из которой будет добавлена категория в тест. Необходимо вопросы отметить галочкой, они будут для всех сдающих одинаковые.

## Добавление вопросов в тест из банка вопросов Moodle

................

×

Добавить случайный вопрос на страницу 1

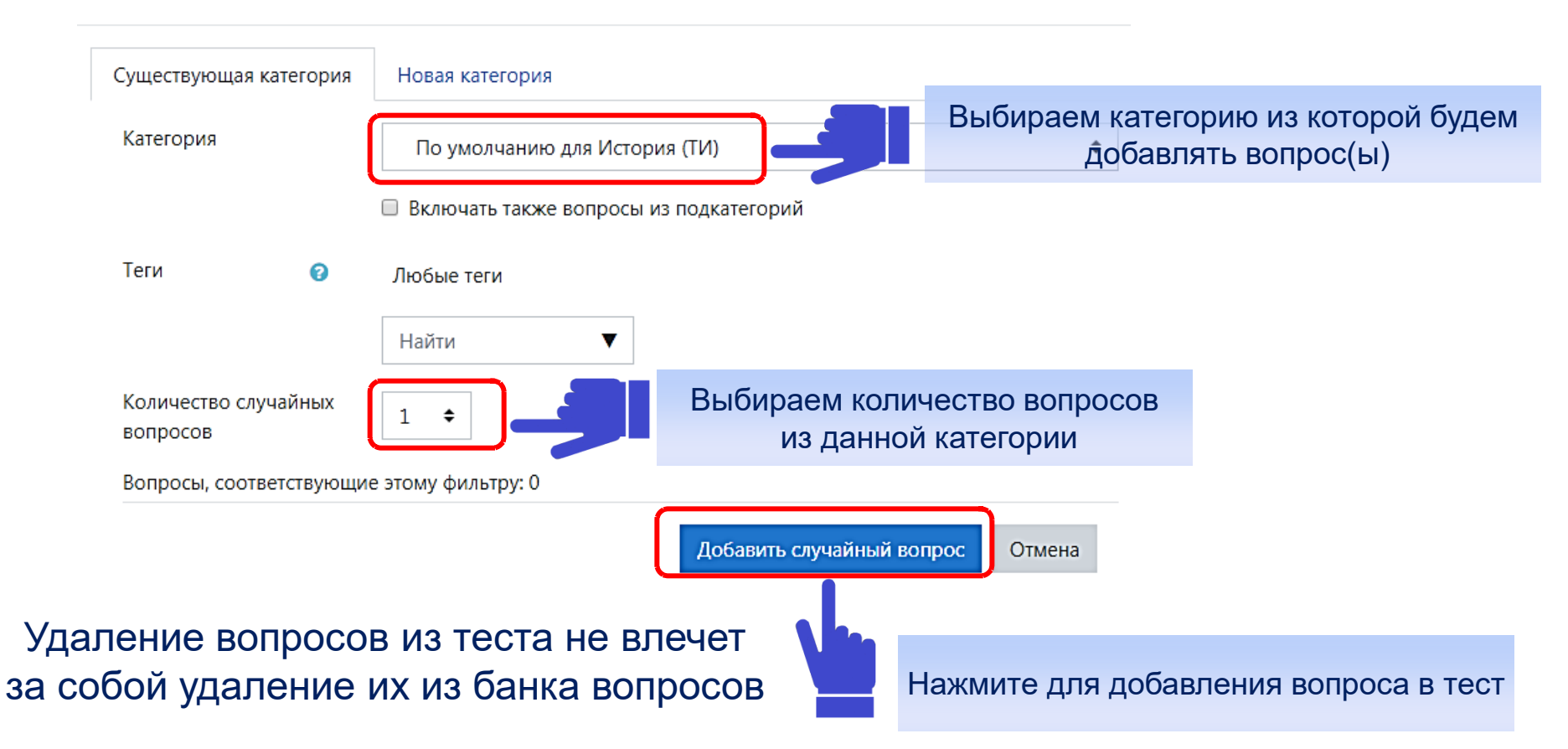

# Moodle автоматически рассчитает число правильных ответов в общем количестве вопросов и отобразит в понятном процентном соотношении.

|                                    | Вопросы: 26   Этот тест закрыт             | Максимальная оценка 10,00 | Сохранить |  |
|------------------------------------|--------------------------------------------|---------------------------|-----------|--|
| ГИАИМ 40.03.01<br>Экономика        | Распределить Выберите несколько элементов  | Итоговый балл: 26,00      |           |  |
| Участники                          |                                            | 🗷 Перем                   | ешать 🍋   |  |
| Значки                             | Страница 1                                 |                           |           |  |
| Компетенции                        | тредериятие в системе рыночн<br>Страница 2 | ных отношени              | 1,00      |  |
| Оценки                             | 2 🗄 Ф предприятие в системе рыночн         | ных отношени              | 1,00 🖋    |  |
| ) Общее                            | Страница 3                                 | ных отношени              | 1,00 🖉    |  |
| Предприятие в системе              | Страница 4                                 |                           |           |  |
| рыночных отношений                 | 4 \Xi 🌣 Предприятие в системе рыночн       | ных отношени              | 1,00 🖋    |  |
| <ul> <li>Личный кабинет</li> </ul> | Страница 5                                 |                           |           |  |
| • Домашняя страница                | 5 \Xi 🌣 Предприятие в системе рыночн       | ных отношени 🧿            | 1,00 🧪    |  |
| Календарь                          | 6 🗄 тредприятие в системе рыночн           | ных отношени              | 1,00 🥓    |  |
| ,                                  | Страница 7                                 |                           |           |  |
| ) Личные файлы                     | 7 🗄 Ф предприятие в системе рыночн         | ных отношени              | 1,00 🖋    |  |
| Администрирование                  | Страница 8                                 |                           |           |  |
|                                    | 8 \Xi 🌣 Предприятие в системе рыночн       | ных отношени              | 1,00 🖋    |  |
| Добавить блок                      | Страница 9                                 |                           |           |  |
|                                    | 9 \Xi 🌣 предприятие в системе рыночн       | ных отношени              | 1,00 🖋    |  |

При включении данного параметра вопросы будут случайным образом перемешены. Это усложнит обмен ответами между студентами

## Участники дисциплины (курса)

Вы можете посмотреть студентов, прикрепленных к вашей дисциплине нажав на кнопку «Участники»

0101010[010101

| <ul> <li>ИМиИТ 09.03.01</li> <li>Информатика ИЭ</li> <li>Участники</li> </ul> | 09.03.01 – Информатика<br>Личный кабинет / Курсы / Интернет - экзамен / ИМиИТ / ИМиИТ 09.03.01 Информатика ИЭ | <b>Q</b> - |
|-------------------------------------------------------------------------------|----------------------------------------------------------------------------------------------------|------------|
| <br>• значки                                                                  |                                                                                                    |            |
| 🗹 Компетенции                                                                 | 📮 Объявления                                                                                                  |            |
| 🖽 Оценки                                                                      |                                                                                                    |            |
| 🗅 Общее                                                                       | Тема 1                                                                                                    |            |
| С Тема 1                                                                      |                                                                                                    |            |

## Таблица пользователей

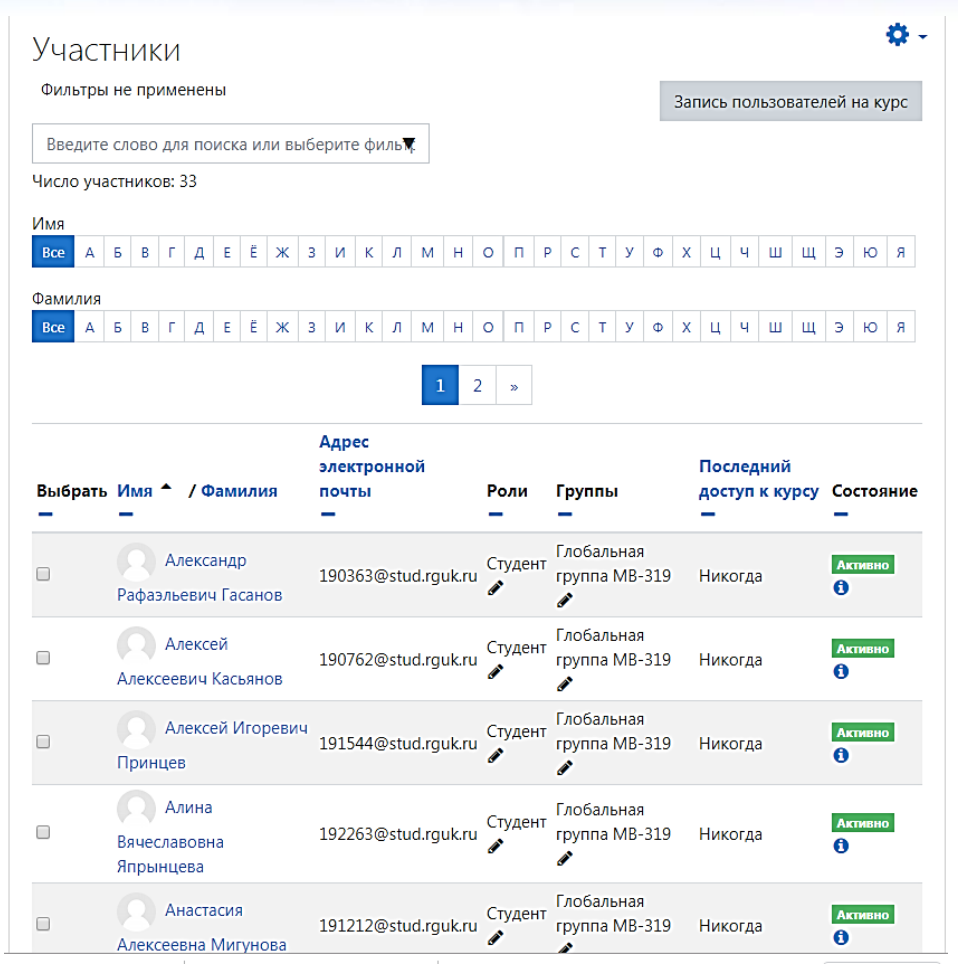

## Инструкция для студентов

10101010101010101010101

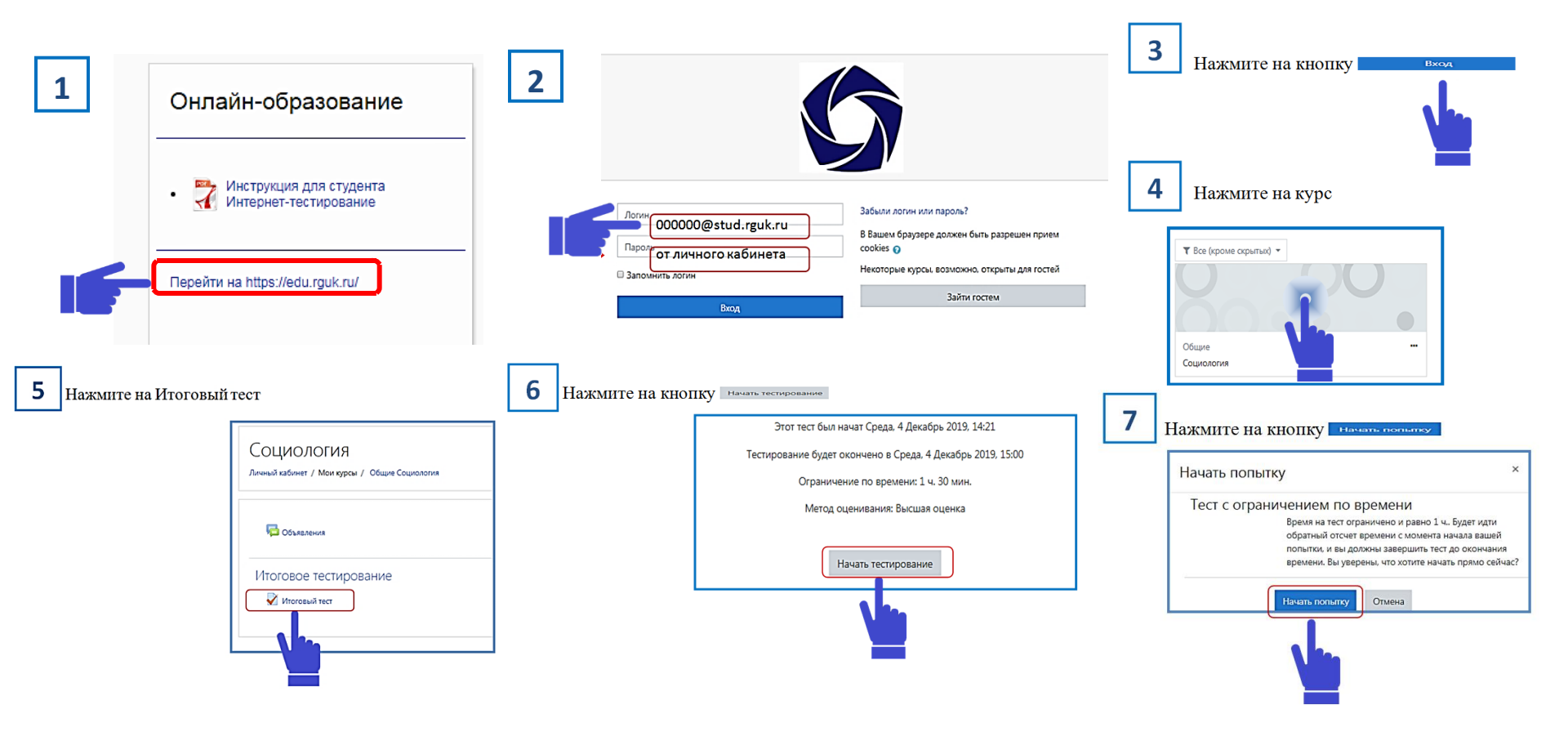

# Журнал оценок

.....................

## Экономика

Личный кабинет / Курсы / Институт "Академия имени Маймонида" / ИАИМ 40.03.01 Экономика / Предприятие в системе рыночных отношений / Тест

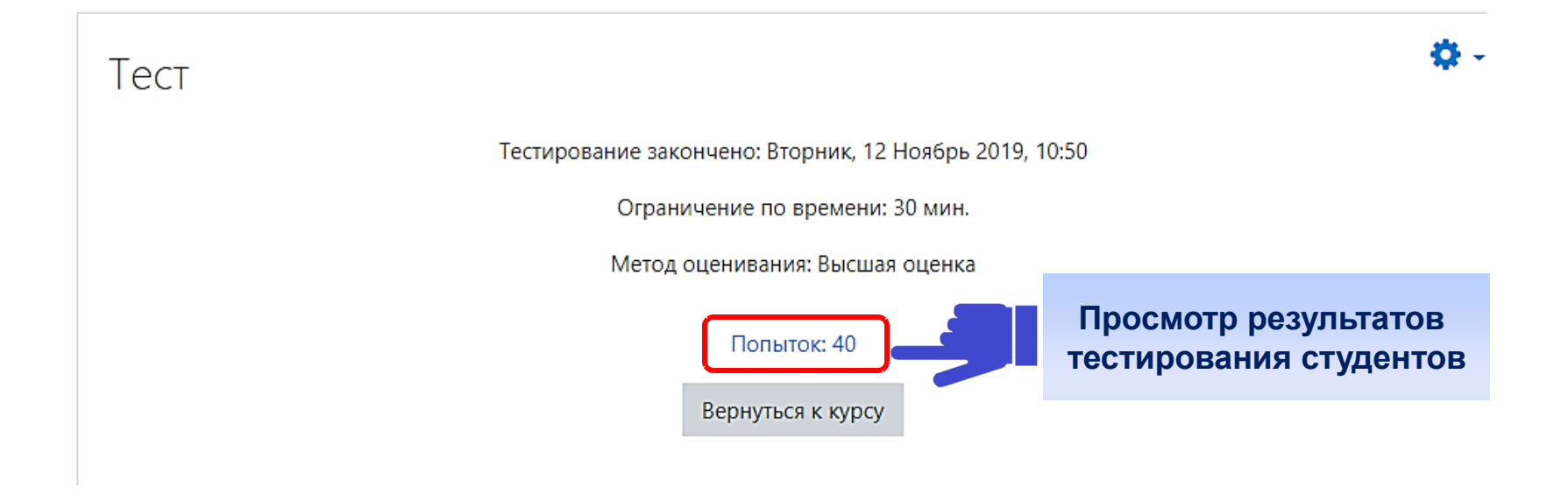

## Развернутая таблица с оценками

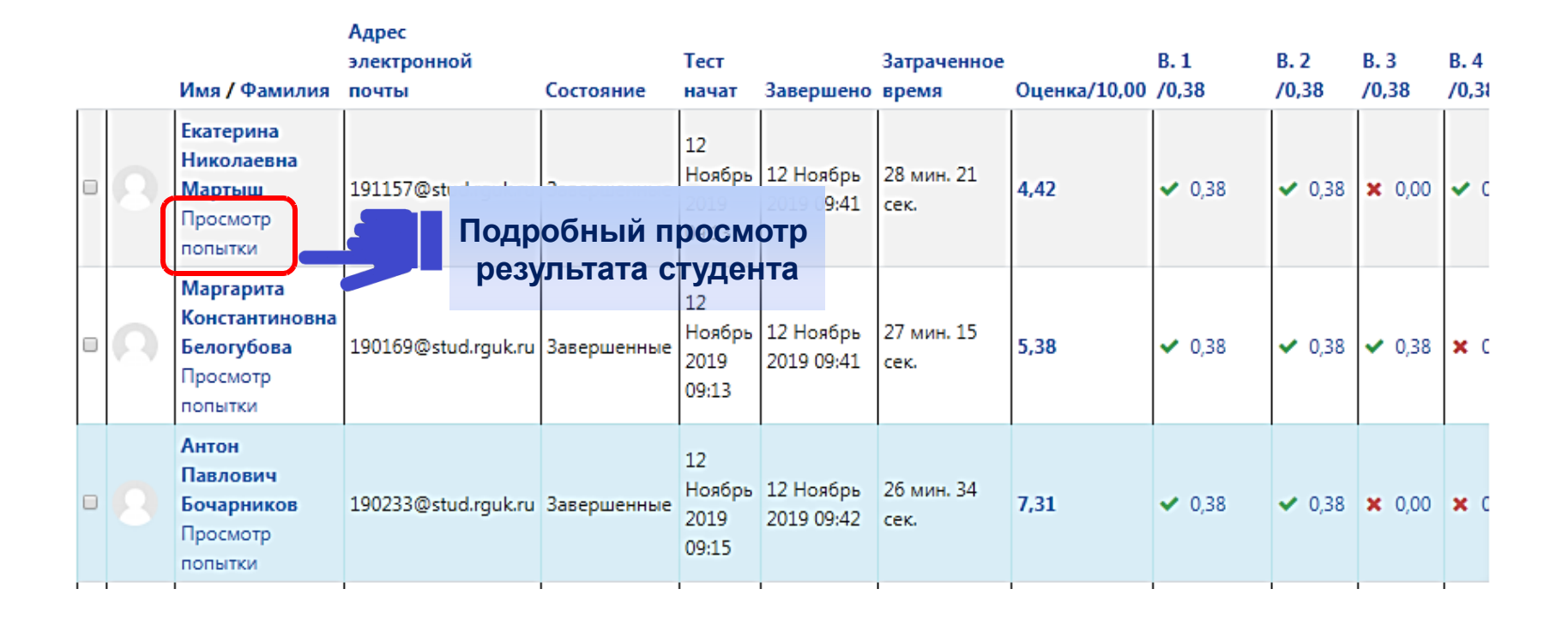

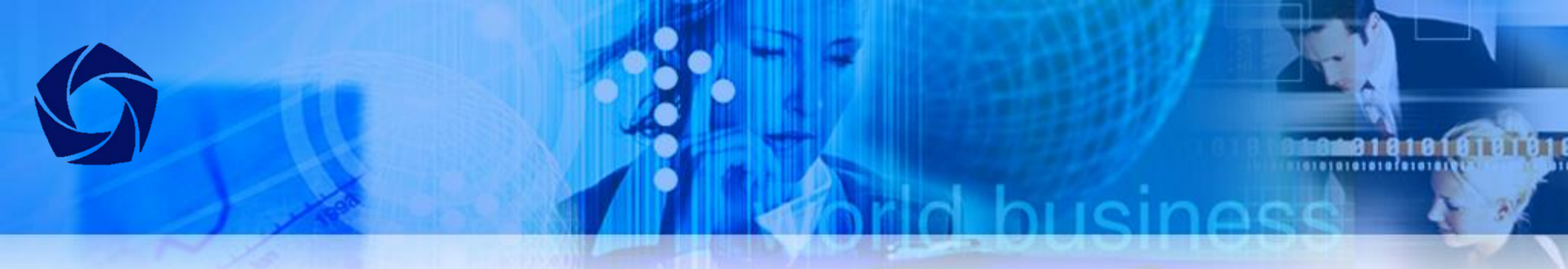

## Подробный просмотр результата студента

#### **Q** -

|            | Наталья Сергеевна Елсукова     |
|------------|--------------------------------|
| Тест начат | Вторник, 12 Ноябрь 2019, 09:16 |
| Состояние  | Завершенные                    |
| Завершен   | Вторник, 12 Ноябрь 2019, 09:46 |
| Прошло     | 30 мин.                        |
| времени    |                                |
| Баллы      | 23,00/26,00                    |
| Оценка     | 8,85 из 10,00 (88%)            |
| Отзыв      | Тест сдан                      |

| H | Нави | игация | ПО | тесту |
|---|------|--------|----|-------|
|   |      |        |    |       |

| 1  | 2  | 3                 | 4  | 5  | 6  | 7  | 8  | 9  |
|----|----|-------------------|----|----|----|----|----|----|
| -  | ~  | ~                 | 4  |    | 4  | 4  | -  | -  |
| 10 | 11 | 12                | 13 | 14 | 15 | 16 | 17 | 18 |
| -  | -  | $\langle \rangle$ | 4  | 4  | 4  | 4  | -  | 1  |
| 19 | 20 | 21                | 22 | 23 | 24 | 25 | 26 |    |
| 1  | -  | 4                 | 4  | ~  | 4  |    | -  |    |

#### Показать одну страницу

Закончить обзор

| Вопрос 1                |  |
|-------------------------|--|
| Верно                   |  |
| Баллов: 1,00 из<br>1,00 |  |
| P                       |  |
| 0                       |  |
| Редактировать           |  |
| вопрос                  |  |

Какая из перечисленных формул верна.

Выберите один ответ:

- 🥚 а. валовая прибыль =чистая прибыль-налоги
- b. чистая прибыль = валовая прибыль- налоги и обязательные платежи
- с. экономическая прибыль=бухгалтерская прибыль- постоянные издержки

#### Ваш ответ верный.

Правильный ответ: чистая прибыль = валовая прибыль- налоги и обязательные платежи

Оставить комментарий или переопределить балл

#### Для оценивания группы вопросов «Эссе»